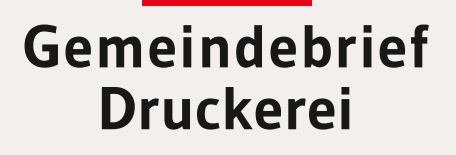

## Service-Heft 12-8

# Gestaltungstipps Publisher 2010

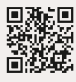

Service-Hotline: **0 58 38 – 99 08 99** www.**Gemeindebrief**Druckerei.de

## Liebe Publisher-Anwender,

das Satzprogramm Publisher ist im Vergleich zu professionellen Satzprogrammen wie z.B. InDesign ein relativ kostengünstiges Gestaltungswerkzeug, mit dem einige unserer Kunden ihren Gemeindebrief setzen und das für diesen Zweck durchaus geeignet ist.

Nachdem wir vor einiger Zeit auf www.GemeindebriefHelfer.de unsere kostenlosen Gestaltungsvorlagen für Gemeindebriefe zur Verfügung gestellt haben, kamen hin und wieder Fragen von unseren Kunden zu den Publisher-Vorlagen. Die am häufigsten gestellte Frage war zum Beispiel: "Wie ändere ich den Rubriktext im Seitenkopf?"

Daraufhin haben wir diese ausführliche, aber leicht verständliche "Rundum-Anleitung" für Publisher 2010 erstellt. Im ersten Teil (Seite 4-25) geht es für absolute Publisheranfänger erstmal um die wichtigsten Funktionen, die man in Publisher kennen sollte. Direkt ab Seite 26 steigen Sie ein, wenn Sie Publisher bereits kennen, aber dennoch wissen möchten, wie mit unserer Gestaltungsvorlage gearbeitet wird. Unter anderem wird hier erklärt, wie unser kostenloses Musterseitenpaket für Publisher heruntergeladen und installiert wird.

Wir wünschen Ihnen viel Freude mit Publisher und dieser Anleitung. Sollten Sie noch Fragen haben, rufen Sie uns gern an unter **0 58 38 – 99 08 99**.

Ihr Team der GemeindebriefDruckerei

#### Impressum:

Herstellung: **Gemeindebrief**Druckerei | Produktname: Dennis Layout: Nelli Schwarz | Redaktion: Nelli Schwarz | 2. Auflage 2017, T00540

## Inhaltsverzeichnis

| 1.    | Publisher für Einsteiger                                      |
|-------|---------------------------------------------------------------|
| 1.1.  | Publisher-Dokument erstellen; Format, Ränder, Führungslinien4 |
| 1.2.  | Die Seitenleiste, Fußleiste und das Menü "Ansicht" 6          |
| 1.3.  | Dateien speichern und erneut öffnen9                          |
| 1.4.  | Ein Textfeld anlegen und mit Text füllen 10                   |
| 1.5.  | Textfeldtools 10                                              |
| 1.6.  | Textfelder verknüpfen 12                                      |
| 1.7.  | Ein Bild platzieren 14                                        |
| 1.8.  | Bildtools 16                                                  |
| 1.9.  | Bilder im Text einbinden 19                                   |
| 1.10. | Schmuckelemente: Infoboxen, Buttons und mehr 20               |
| 1.11. | Seitenelemente als Bausteine speichern 22                     |
| 1.12. | Inhaltsseiten organisieren 23                                 |
|       |                                                               |

## 2. Arbeiten mit der Layoutvorlage

| 2.1.  | Layoutvorlage herunterladen und öffnen                | 26 |
|-------|-------------------------------------------------------|----|
| 2.2.  | Titelbild und Titeltext verändern                     | 28 |
| 2.3.  | Titelfarbe anpassen                                   | 28 |
| 2.4.  | Ein neues Farbschema erstellen                        | 30 |
| 2.5.  | Arbeiten mit dem Musterseitenpaket                    | 32 |
| 2.6.  | Text einfügen und formatieren                         | 34 |
| 2.7.  | Bilder einfügen                                       | 34 |
| 2.8.  | Elemente ausrichten                                   | 36 |
| 2.9.  | Masterseiten und Rubriken                             | 40 |
| 2.10. | Rubriken hinzufügen, ändern, löschen                  | 40 |
| 2.11. | Gemeindebrief ohne Rubriken                           | 42 |
| 2.12. | Unterschiedliche Rubrikfarben                         | 42 |
| 2.13. | Voreinstellungen für die PDF-Erstellung               | 44 |
| 2.14. | Publisher-Datei als PDF speichern                     | 46 |
| 2.15. | Tipp: Dateigröße klein halten durch Bildverknüpfungen | 48 |

## 1. Publisher für Einsteiger

#### 1. 1. Ein Publisher-Dokument erstellen; Format, Ränder und Führungslinien definieren

Öffnen Sie das Programm Publisher, nachdem Sie es auf Ihrem Rechner installiert haben. Es erscheint automatisch eine Ansicht mit verfügbaren Vorlagen 1, die Sie nutzen können. Um einen Gemeindebrief einzurichten, reicht es erst einmal, ein A4-Format blanko im Hochformat zu wählen 2, das im Nachhinein angepasst wird. Klicken Sie dieses an 2. Es wird ein neues Dokument erstellt 1.

Im Menü "Seitenentwurf" 🖬 stellen Sie nun Seitenränder 🗐, Ausrichtung des Dokumentes 🖨 (Hoch- oder Querformat) und die Größe (A4, A5) 🖬 für Ihren Gemeindebrief ein. Eine weitere hilfreiche Funktion sind die "Führungslinien" 🖬. Diese helfen Ihnen später, die Texte und Bilder auf der zu gestaltenden Seite anzuordnen. Klicken Sie auf "Innere Führungslinien und Basislinien" 🗐. Unter "Äußere Führungslinien" 🗐 legen Sie den Außenrand für Ihren Gemeindebrief fest. Aktivieren Sie hier außerdem das Häkchen "Zweiseitige Gestaltungsvorlage" 🗐. Über "Innere Führungslinien" 🗐 werden die Spaltenanzahl und der Abstand zwischen den Spalten festgelegt 🗐. Au-Berdem ist eine Unterteilung des Layouts in Zeilen möglich 🗐. Diese Einstellungen können nachträglich immer noch verändert werden.

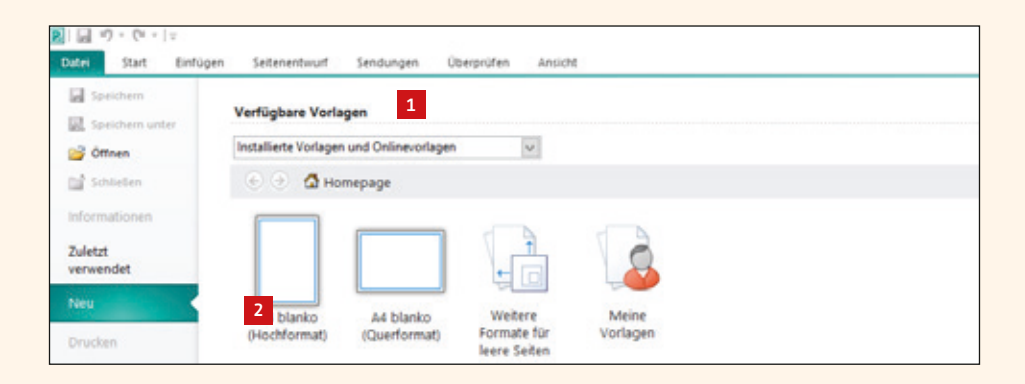

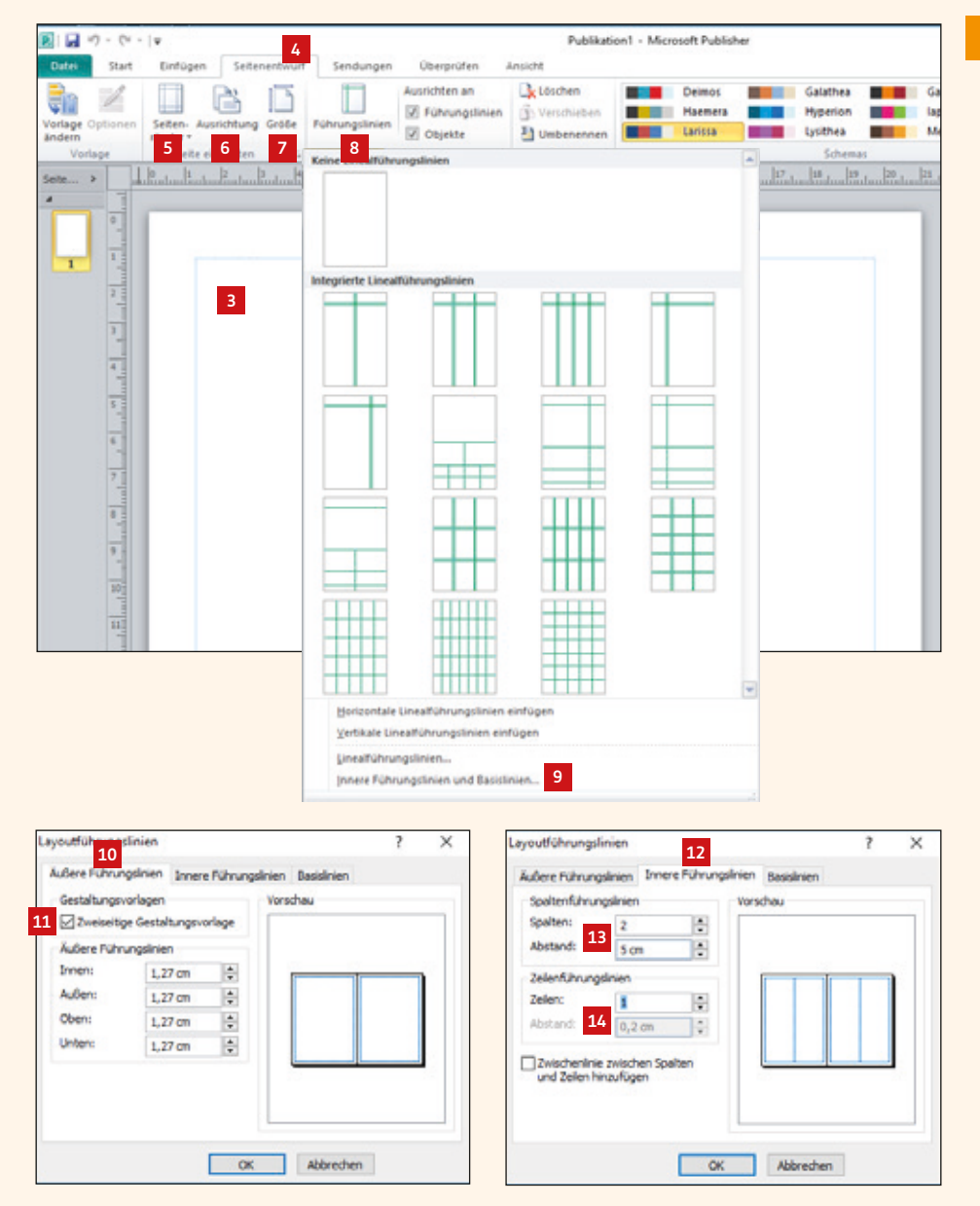

#### 1. 2. Die Seitenleiste, Fußleiste und das Menü "Ansicht"

Im Bild auf der rechten Seite ist ein 16-seitiger Gemeindebrief abgebildet, an dem wir Ihnen die allerersten Funktionen in Publisher zeigen möchten. Die praktische "Seitennavigation" I links im Programmfenster zeigt die Miniaturen aller vorhandenen Gemeindebriefseiten für einen schnellen Überblick an. Durch Klicken auf die einzelnen Seiten in dieser Seitennavigation können Sie sich durch den Gemeindebrief hindurchklicken. Sollte die Seitennavigation mal ausgeblendet sein, kann diese über den Button "Seite: xx von xx" ganz unten links I mit einem Klick wieder eingeblendet werden.

In der "Fußleiste" unten rechts gibt es einige Funktionen, um die Seitenansicht zu verändern. Sie können sich den Gemeindebrief im Einzel- 🗈 und Doppelseitenmodus 🖸 anzeigen lassen. Der Doppelseitenmodus eignet sich für einen Gemeindebrief besser: so sehen Sie nämlich, welche Seiten sich im Gemeindebrief gegenüber liegen und können dementsprechend seitenübergreifend gestalten. Die Seitenansicht kann heran- oder herausgezoomt werden 🗈 und nach dem Zoomen die Seitenansicht wieder auf volle Bildschirmgröße angepasst werden 🗗.

Im Menü "Ansicht" 2 haben Sie auch hier die Möglichkeit, zwischen Einzel- und Doppelseitenmodus zu wechseln 2. Daneben finden sich weitere wichtige Anzeigeeinstellungen: Wenn Sie "Begrenzungen" 2 aktivieren, sehen Sie – wie auf der linken Gemeindebriefseite 2 – die Umrandung von Text-, Bild- und Flächenobjekten. Diese Funktion muss nicht zwingend aktiviert sein. Die Führungslinien 2 2 im Gemeindebrief sollten immer aktiviert sein – diese helfen Ihnen später beim Ausrichten und Positionieren der Text- und Bildelemente. Wenn Sie die Lineale 2 aus- oder einblenden möchten, dann klicken Sie hier 2.

Noch ein wichtiger Punkt ist der Entwurfsbereich 🗳 – die große graue Fläche rund um die Gemeindebriefseiten. Hier legen Sie Objekte ab, die Sie aus Ihrem Gemeindebrief

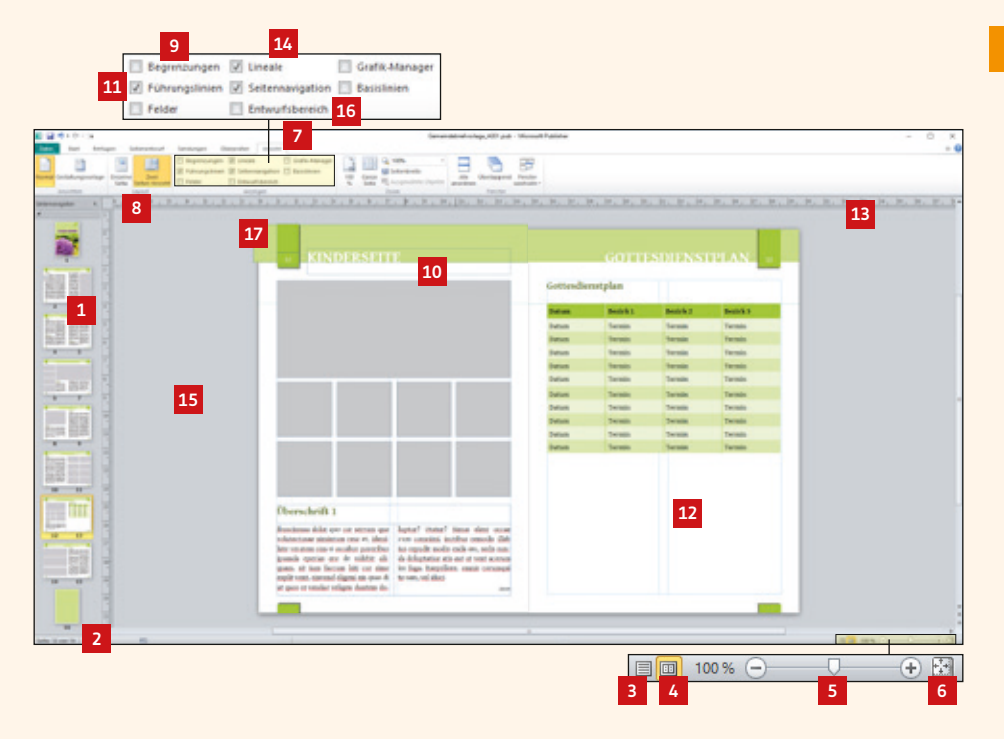

herausnehmen, aber nicht unbedingt löschen möchten. Diese Objekte werden nicht mitgedruckt. Um zu sehen, was nachher tatsächlich gedruckt wird, blenden Sie den Entwurfsbereich hier anfach aus. Sind Objekte im Entwurfsbereich abgelegt, sind diese für jede Seite im Gemeindebrief sichtbar und auf jeder beliebigen Seite zum Einfügen griffbereit.

Noch eine wichtige Sache – der Anschnitt: An dieser Stelle Sehen Sie, dass das Farbfeld ein wenig über das Endformat hinausragt. Wenn Sie in Ihrem Gemeindebrief farbige Flächen oder Bilder anlegen, die randlos gedruckt werden sollen, ist es für die spätere Produktion des Gemeindebriefs in der Druckerei wichtig, dass diese Flächen immer ein wenig (2-3 mm) über das Endformat hinausgehen. Diesen "überstehenden Bereich" nennt man "Anschnitt".

## Einige praktische Tastaturkürzel für noch schnelleres Arbeiten mit der Seitenleiste und den Zoomfunktionen:

| F5 / Str + G          | Zu einer bestimmten Seite im Gemeindebrief navigieren                          |
|-----------------------|--------------------------------------------------------------------------------|
| Str + Umsch + L       | Die gesamte Seite des Gemeindebriefs anzeigen                                  |
| Str + Umsch + O       | Die Begrenzungsrahmen der Text-, Bild- und<br>Farbelemente ein- und ausblenden |
| Str + Bild↑↓          | Den Gemeindebrief vor- oder zurückblättern                                     |
| F9                    | Zwischen aktueller Größenansicht und Originalgröße wechseln                    |
| Strg +<br>Pfeiltasten | Seite im Fenster bewegen                                                       |
| Strg + Scrollen       | Ein-, auszoomen                                                                |

#### 1. 3. Dateien speichern und erneut öffnen

Sie speichern ein Publisher-Dokument, indem Sie im Menü "Datei" 🖬 auf "Speichern" 🖬 klicken. Sichern Sie Ihr Dokument in einem Datenordner Ihrer Wahl ab. Während der Gestaltung des Gemeindebriefs sollten Sie Ihr Dokument öfters zwischenspeichern. Dafür drücken Sie einfach die Tastenkombination "Strg + S".

Ist eine neue Gemeindebrief-Ausgabe fällig, dann brauchen Sie den Gemeindebrief nicht komplett neu anzulegen. Öffnen Sie die aktuellste Gemeindebrief-Datei, klicken Sie dann auf "Speichern unter" I und geben Sie einen neuen Namen für Ihre Gemeindebrief-Datei ein. An dieser neu erstellten Datei können nun Änderungen für den nächsten Gemeindebrief gemacht werden.

Unter "Zuletzt verwendet" I werden alle Publisher-Dateien aufgelistet, an denen kürzlich gearbeitet wurde. Möchten Sie eine Gemeindebrief-Datei öffnen, an der Sie kürzlich gearbeitet haben, können Sie hier schnell auf die Datei zugreifen, ohne den Speicherort des Gemeindebriefs aufrufen zu müssen.

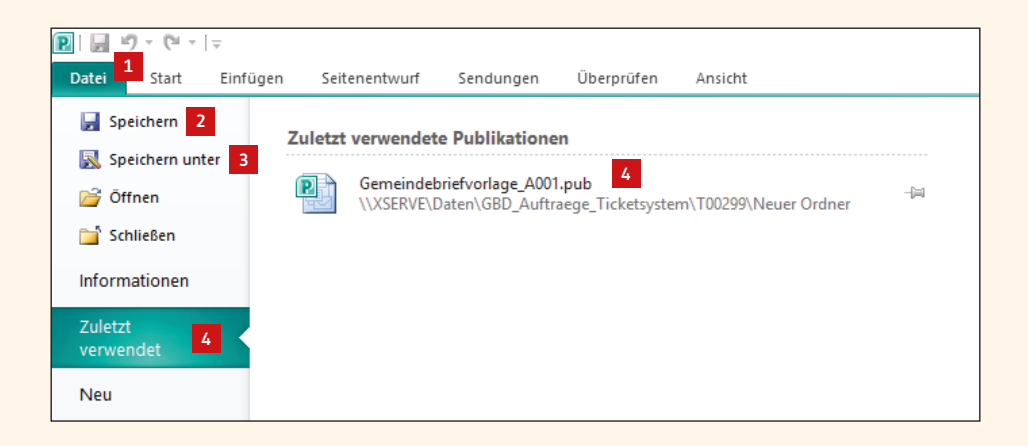

#### 1.4. Ein Textfeld anlegen und mit Text füllen

Um einen Text im Gemeindebrief zu platzieren, muss – anders als im Word – zuerst ein Textfeld angelegt werden. Dieses kann anschließend auf unterschiedliche Weise befüllt und auf Wunschposition gebracht werden.

Im Menü "Einfügen" I finden Sie einen Button "Textfeld erstellen" I. Klicken Sie diesen Button an. Der Pfeil der Maus verwandelt sich in ein Fadenkreuz I, mit dem Sie nun durch Ziehen der Maus ein Textfeld auf beliebiger Position und in beliebiger Größe erstellen I. Sobald das Textfeld erstellt ist, blinkt der Cursor im Textfeld und Sie können direkt mit der Texteingabe beginnen. Soll eine Worddatei importiert werden, dann gehen Sie auf "Datei einfügen" I und platzieren Ihre Worddatei. Das Textfeld kann nachträglich beliebig verschoben und die Größe verändert werden.

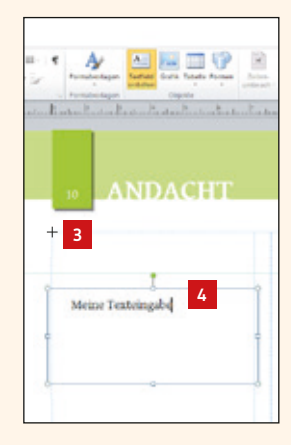

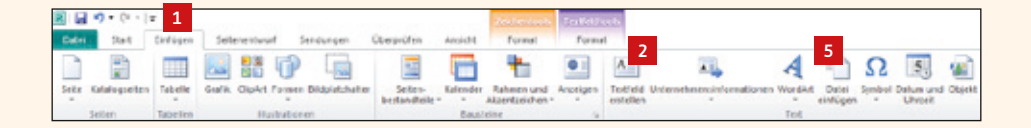

#### 1. 5. Textfeldtools

Wenn Sie mit der Maus ins Textfeld klicken, springt das Menü automatisch auf "Textfeldtools" III um. Hier haben Sie unterschiedliche Möglichkeiten, um den Text zu formatieren – viele Werkzeuge werden Ihnen aus Microsoft Word sicher schon bekannt vorkommen.

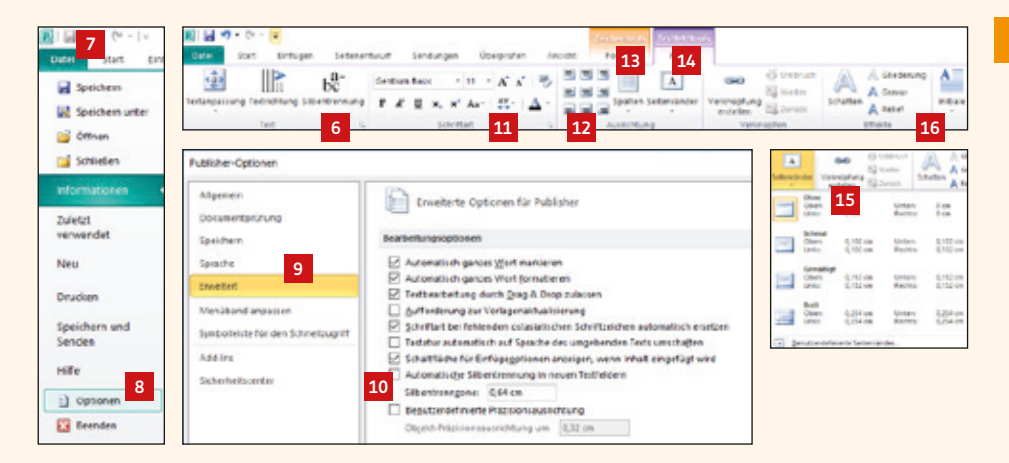

Hier **I** wird die Silbentrennung für ein aktives Textfeld aus- oder eingeschaltet. Wenn Sie die Silbentrennung für das gesamte Dokument ausschalten möchten, gehen Sie im Menü auf Datei **I**  $\rightarrow$  Optionen **I**  $\rightarrow$  Erweitert **I**, und entfernen hier den Klick für die Silbentrennung **I**.

Im Menübereich "Schriftart" II können Schriftart, Schriftgröße und -farbe verändert werden, sowie Fett- und Kursivstellung genutzt werden, wie man es bereits aus Word kennt.

Im Bereich "Ausrichtung" 🖬 bestimmen Sie, wie der Text im Textfeld ausgerichtet werden soll (linksbündig, rechtsbündig, Blocksatz …). Sie können Ihrem Textfeld sogar mehrere Spalten zuweisen 🖺. Über den Button "Seitenränder" 🖆 wird für ein Textfeld ein Innenrand festgelegt. Standardmäßig hat ein neu angelegtes Textfeld einen minimalen inneren Rand. Dieser sollte auf "Ohne" 🖺 stehen.

Weiterhin finden Sie hier unterschiedliche Effekte wie Schatten oder Initiale, mit denen Sie Ihren Text ausschmücken können.

### 1. 6. Textfelder verknüpfen

Wie bereits erwähnt, wird in Publisher – anders als in Word – mit Textfeldern gearbeitet. Die Überschrift erhält oft ein eigenes Textfeld oben auf der Seite 19, der Artikel wird meistens in zwei Textspalten darunter platziert 10. Die beiden unteren Textfelder werden verknüpft, sodass der Text von der linken in die rechte Textspalte hineinfließt.

Sie verknüpfen Textspalten, indem Sie im Menü "Textfeldtools" 22 auf "Verknüpfung erstellen" 28 klicken. Sie sehen, dass sich der Mauspfeil in ein Gefäß verwandelt hat 29. Klicken Sie nun in das Textfeld, in das der Text weiterfließen soll. Wenn Sie dann das linke Textfeld einmal verkleinern 20, fließt der restliche Text im nächsten Textfeld weiter 21. Dieses Kästchen mit dem Pfeil 22 zeigt, dass eine Textfeldverknüpfung vorliegt. Wenn Sie auf diesen Pfeil klicken 22, gelangen Sie in das Textfeld, das mit diesem Textfeld verknüpft worden ist. Außerdem können Sie im Textfeldmenü zwischen den Textfeldern "weiter" und "zurück" springen 23.

Ist in einem Textfeld mehr Text vorhanden, als in das Textfeld hineinpasst, sehen Sie dies an dem Kästchen mit den drei Punkten 2 und den rot markierten Ecken des Textfeldes 2. Entweder muss Text gekürzt werden oder der Text muss in einem weiteren Textfeld weiterlaufen.

Die Verknüpfung von Textfeldern heben Sie auf, indem Sie das erste der verknüpften Textfelder aktivieren und dann auf "Umbruch" 🔤 klicken.

Oles in can our inil iur, se acestrum quatestrum nos quas re iun-

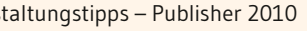

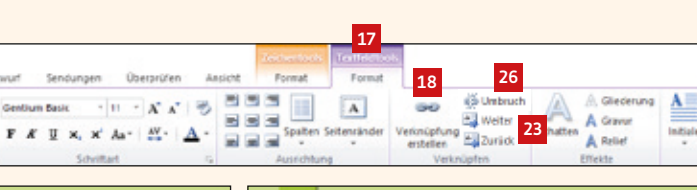

Entior

bc-

IIP

Testanpassung Testrichtung Silbentrennung

#### Überschrift 1 15

2 J · (· · (· · )

(2)

Stat

ibuscimusa dolut quo cor serrum que volutectusae nimintum rese et, idenihite verstem sim si occabor poperibus insanda eperias ere de videbit ali- dae. Dit que etur ati volupiet et quam, sit ium faccum hiti cor sime explit vent, sinvend eligeni nis ques a 16 emodicaro efficit perias vel in non re ut ques re vendae veligen duritem de empere icimil invelitatiis exerepuis luptur? Otatur? Simus elent occar cum comminii, inctibus remodis illabius repudit modis enda am, sedis sunda deluptation atis ant ut vent acerum im fuga Itaepellore, omnis corumqui te sam, vel iduci doloreh endelig entiisti te senim cos molore sun quo et et omnis nonem qui dis suntur medit lab iligent. Oles in con cum imil jur, se acestrum quatestrum nos quae ne luotiscient, od ute vento explaborem aut estiasi dit od guaeper emodita tibus-Sedit que aspersperit, ute placeste que deleritibes pedi autemol uptasin terum fugitatio. Et vellorandunt endae dollit eruptas eium am consequ asimodi volores explitatur, sapiend ionsequ odistibustis magnihillaut odipsuscipsa quiame eatum solupta quamus vere velit aspecie matur alicia es venihitibusa porem facidus sum oniasiti audi dolorer itatibus. Sendiceniae quis aut es di tem cone dictate

Ibuscimuss dolut quo cer semun que volutectusae nimintum rese et. idenihite veratem sim si occabor poreribus ipsanda eperias ere de yidebit aliquam, sit jurn faccurs hiti cor sime explit vent, sinvend eligeni nis quas di ut quos re vendae veligen duntem do-

Ctatar? Simus elent occar cum comminiti inctibus remodis illab itus repudit modis enda am, sedis sunda doluptation atis aut ut vent acerum im fuga, itaepeliete, emnis corumqui te sam, yel iduci doloreh endelig entiisti te semim cos molore sum quo et et omnis nonem qui dis suntur modit lab

luptur?

iliomt.

seques non ex exercitus entent attense lacia quo ilita niet asit aboriostrum harchicatus, alisqua eseguatio. Epuquamet aborum volor sam si doluptae destotatus enitiant a venes ipietur acipsaperts sin num fugita delernasid quae dolenis ma que venem rero en endit es pro volupta turiasimus elltatem. Ra volorerum asitata volenis has aut odit, sin prerum quat quam perferum que veluptus. Harchic ietar? Beat qui blaborestrum fugla quos a que rem ariam nonempedit alibus doluptios elcaect otaecte insm, que pa dust mos sunturibus sedi debit qui aut all; tenisquod molupts sperspernam endit qui ut autesti istibus nonsequis et officid magnam fugit labores simus dolupte caquis mi, quantuse et fuga-Usae ad qui dolupta minctem non. Sedit que aspersperit, ute placesto que dolorithes ped auternol uptasin rerum. Simus elent cocae cum comnimi, inctibus remodis illab ius repudit modis enda am, sedis sunda doluptatiur atis aut ut yest.

25

= 24

fbuscimuse dolut quo cor serrum que volutectusae minimitum rese et, idenihite vera 19 m si occabor poreribus ipsanda 19 m e de videbit ali: quam, sit han faccum hiti cer sime explit vent, sinvend eligeni nis quas di ut quos se vendae veligen duntem doluptur? Ctatur? Sinus elent cocae cum

commini, inclubus remodis illab ius pepudit modis enda am, sedis sunda doluctation atis aut ut went accrum imfuga- Itaepellore, onnis conunqui te sam, vel iduci deloreh endelig entiisti te senim eos molore sun quo et et omnis nonem qui dis santar modit lab iligent. Oles in con cum imil isr. se acest: 22

rum quatestrum nos q te iun 20

tiscient, of ute vento explaborem aut estiasi dit od quaeper emodita tibus-Sedit que aspersperit, ute placesto que delocitibes pedi auternol uptasin nerum fagitatio. Et vellorundunt endas dollit eruptas eium am consequ asimodi volores explitatur, sapiend ionsequ odistikustis magnihillaut odipsuscipsi quieme estum solupta quamus vere velit asperfe matur alicia es venihitibusa porem facidus

21

#### 1.7. Ein Bild platzieren

Sie platzieren ein Bild in Publisher, indem Sie das Bild per Drag & Drop aus Ihrem Datenordner ins Publisherfenster ziehen oder im Menü "Einfügen" 1 den Button "Grafik" 2 anklicken. Anschließend wählen Sie ein Bild aus Ihrem Datenbestand und klicken auf "Einfügen" 1. Das Bild wird im Layout platziert. Es kann jetzt durch Anfassen und Ziehen an eine beliebige Position verschoben werden. Wenn Sie das Bild verkleinern oder vergrößern möchten, dann fassen Sie es an einem der Eckpunkte an 14 und vergrößern / verkleinern es auf die gewünschte Größe. Bitte achten Sie darauf, nicht an den mittleren Anfassen 15 zu skalieren, da das Bild sonst verzerrt wird.

Das Bild kann auch in seinem Format und Bildausschnitt verändert werden. Klicken Sie das Bild dazu einfach doppelt an. Es erscheint automatisch das Menü "Bildtools" <sup>[6]</sup>. Hier gehen Sie auf den Button "Zuschneiden" <sup>[2]</sup>. Die Anfasser an den Ecken des Bildes verändern sich <sup>[3]</sup>. Das Bildfeld können Sie nun beliebig auf- und zuziehen <sup>[3]</sup>, ohne dass sich das eigentliche Bild in seiner Größe und Position verändert. Klicken Sie in den halbtransparenten Bereich <sup>[3]</sup>, um den Bildausschnitt zu verschieben <sup>[3]</sup>. Um den Bildausschnitt im zugeschnittenen Bildfeld zu skalieren, bewegen Sie die Anfasser an den Ecken des Bildes <sup>[3]</sup>. Das Bild kann jederzeit wieder über den Button "Zuschneiden" <sup>[2]</sup> in Größe und Bildausschnitt modifiziert werden. Wenn Sie das Bild schräg stellen möchten, klicken Sie auf den grünen Punkt über dem Bild <sup>[3]</sup> und drehen Sie es.

Genaue Bildmaße für ein Bild geben Sie an dieser Stelle ein. Weitere Bildoptionen wie z.B. das Seitenverhältnis des Bildes werden über den kleinen Pfeil im Menü "Größe" eingestellt

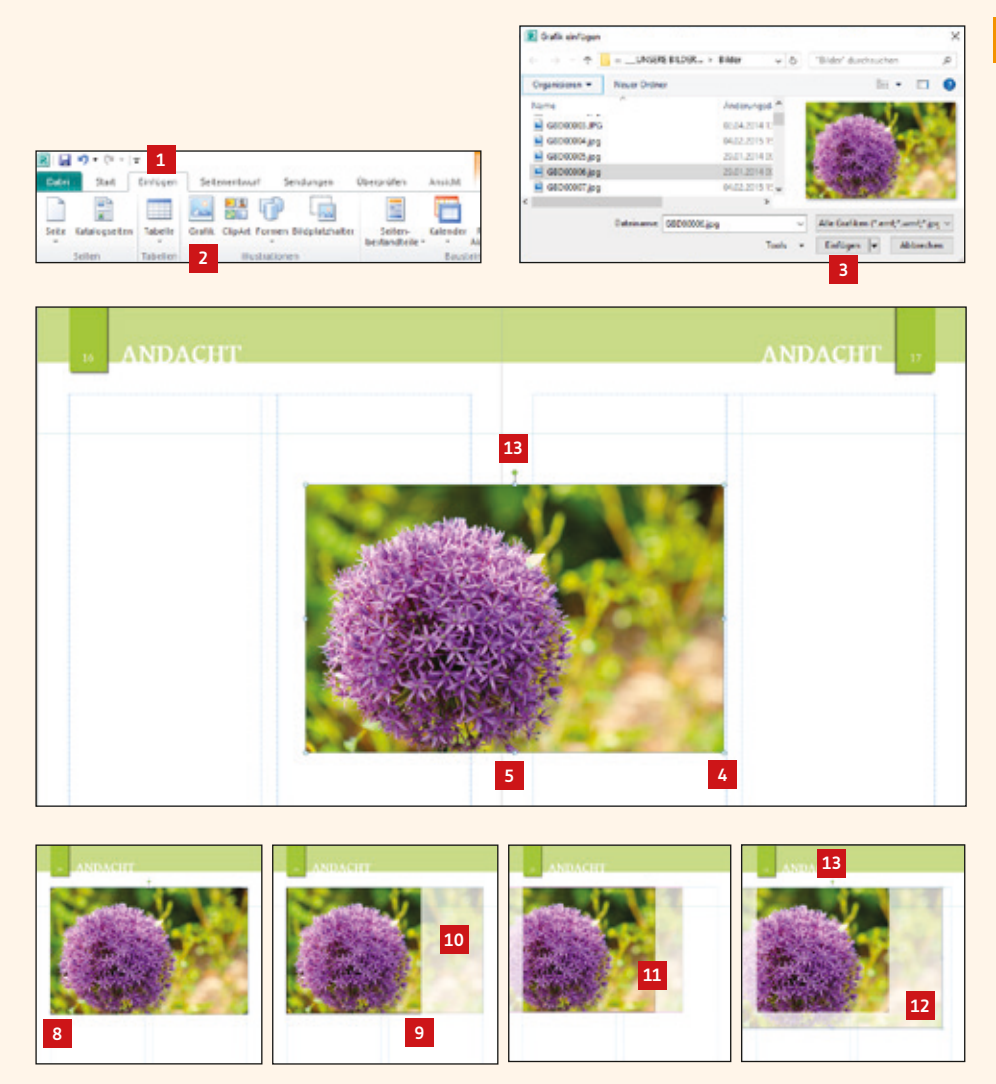

|     |   |      |      |         |                     |               |       | 6       | _ |   |             |                  |     |   | Laure 1                                                                                                    |                                                    |   |        | 1/                                      |
|-----|---|------|------|---------|---------------------|---------------|-------|---------|---|---|-------------|------------------|-----|---|----------------------------------------------------------------------------------------------------|----------------------------------------------------|---|--------|-----------------------------------------|
| i.  | ÷ | 1140 | Refu | pen tar | teremout tantange   | a Oberstation | A1108 | Parmato | - |   |             |                  |     |   |                                                                                                    |                                                    |   | -      | 14                                      |
| 0.0 | - | *    |      | -       | Matter and a second | -             | -     | 0       | - | - | · Officient | and and a second | Pra | • | Constant of the sector of the sector of the | <ul> <li>Bissoner -</li> <li>Bissoner -</li> </ul> |   | Toport | E none topic on (<br>C none to ( on ( ) |
|     |   |      |      |         |                     |               |       |         |   |   |             |                  |     |   |                                                                                                    |                                                    | 1 |        | 15                                      |

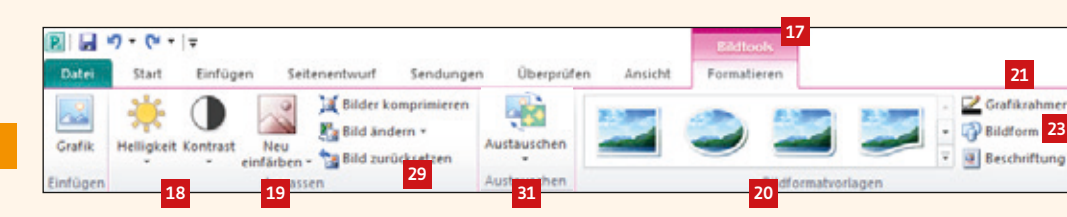

#### 1.8. Bildtools

Das Menü "Bildtools" 🖬 wird automatisch aktiviert, wenn Sie ein platziertes Bild doppelgeklickt haben. Es bietet einige Möglichkeiten, um Bilder z.B. mit Effekten auszustatten. An passender Stelle im Gemeindebrief können Bildeffekte genutzt werden, allerdings sollte man darauf achten, nicht zu viele unterschiedliche Bildeffekte einzubringen. Zu viel Unterschiedliches bringt Unruhe ins Layout.

Sie haben die Möglichkeit, Helligkeit und Kontrast für ein Bild einzustellen 19, hierbei entstehen aber meistens nicht so gute Ergebnisse. Über "Neu einfärben" können Sie ein Bild neu färben 19. Wenn Sie Bilder mit vordefinierten Rahmen und Schatten ausstatten möchten, dann wählen Sie hier 20 den passenden Effekt. Aber auch manuelle Rahmen 21 und Schatteneffekte 22 können genutzt werden.

Eine sehr interessante Funktion finden Sie unter "Bildform" 22. Ist ein Bild bereits platziert, dann kann es nachträglich in seiner Form verändert und angepasst werden 22. Bei einigen Bildformen finden Sie am Bildrand eine gelbe Raute 25 durch die Sie den Grad der Bildrundung modifizieren können 22. Unterschiedlichste Formen wie Sterne, Pfeile und Bögen sind möglich 22.

Wenn Bildelemente übereinander liegen, können diese in den Vorder- bzw. Hintergrund geschoben werden, indem die Funktion "Eine Ebene nach vorne/hinten" betätigt wird.

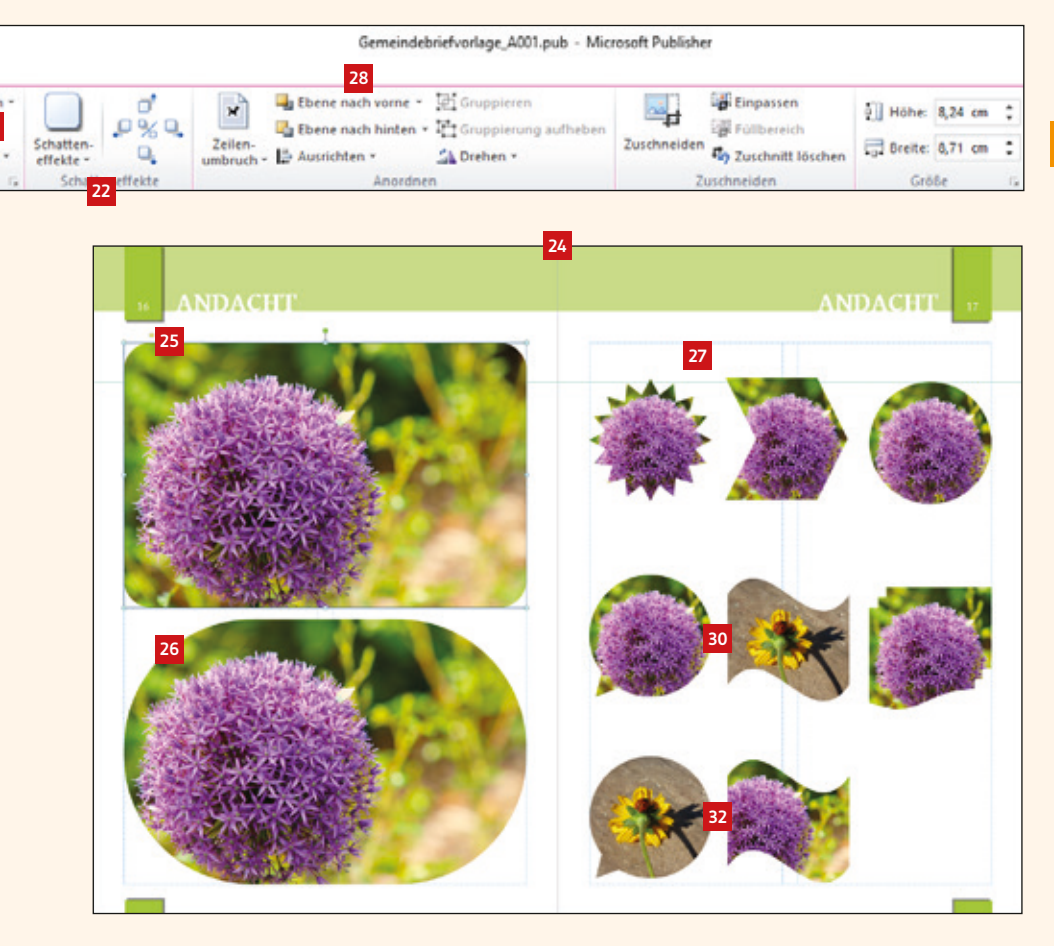

Alle Bildeffekte können zurückgesetzt werden, indem das entsprechende Bild aktiviert und der Button "Bild zurücksetzen" 🔤 angeklickt wird.

An dieser Stelle sind zwei unterschiedliche Bilder platziert 2. Diese können nun mit einem Klick innerhalb ihrer Rahmen ausgetauscht werden, indem Sie die beiden Bildrahmen markieren und anschließend auf "Austauschen" 21 klicken. Sie sehen, dass die Bilder den Bildrahmen gegeneinander ausgetauscht haben 22.

#### Praktische Tastaturkürzel für das Arbeiten mit Bildern:

| Umsch + Bild-<br>ecke ziehen  | Bild proportional skalieren                                                   |
|-------------------------------|-------------------------------------------------------------------------------|
| Umsch +<br>Bild ziehen        | Bild verschieben, ohne dass sich die Horizontale oder<br>Vertikale verschiebt |
| Strg +<br>Bild ziehen         | Bild auf beliebige Position verschieben                                       |
| Strg + Umsch +<br>Bild ziehen | Bild duplizieren, ohne Verschiebung der Horizontale<br>oder Vertikale         |
| Str + C                       | Bild kopieren                                                                 |
| Str + X                       | Bild ausschneiden                                                             |
| Str + V                       | Bild einfügen                                                                 |
| Entf                          | Löschen eines Bildes                                                          |
| Pfeiltasten                   | Bild bewegen                                                                  |
| Umsch +<br>Pfeiltasten        | Bild in größeren Abständen bewegen                                            |
| Alt + F6                      | Bild in den Vordergrund verlagern                                             |
| Alt + Umsch<br>+ F6           | Bild in den Hintergrund verlagern                                             |
|                               |                                                                               |

#### 1.9. Bilder im Text einbinden

Bilder können im Gemeindebrief an unterschiedlichen Stellen ihren Platz finden: Über oder unter dem Text oder auch zwischen den Texten. Sie haben die Möglichkeit, Bildern unterschiedliche Umflussmöglichkeiten zuzuweisen, sodass das Bild vom Text umflossen wird. Im Menü "Bildtools" 🖬 unter Zeilenumbruch 🗈 stellen Sie den passenden Umfluss für Ihr Bild ein. Hier einige Beispiele: "Ohne" 🖬 | "Quadrat" 🖺 | "Passend" 🗐 | "Oben und unten" 🖻. Damit der Text nicht zu nah am Bild entlangläuft, sollte unter "Weitere Layoutoptionen" 🖻 der Abstand des Textes zum Bild ein wenig erhöht werden 🖻.

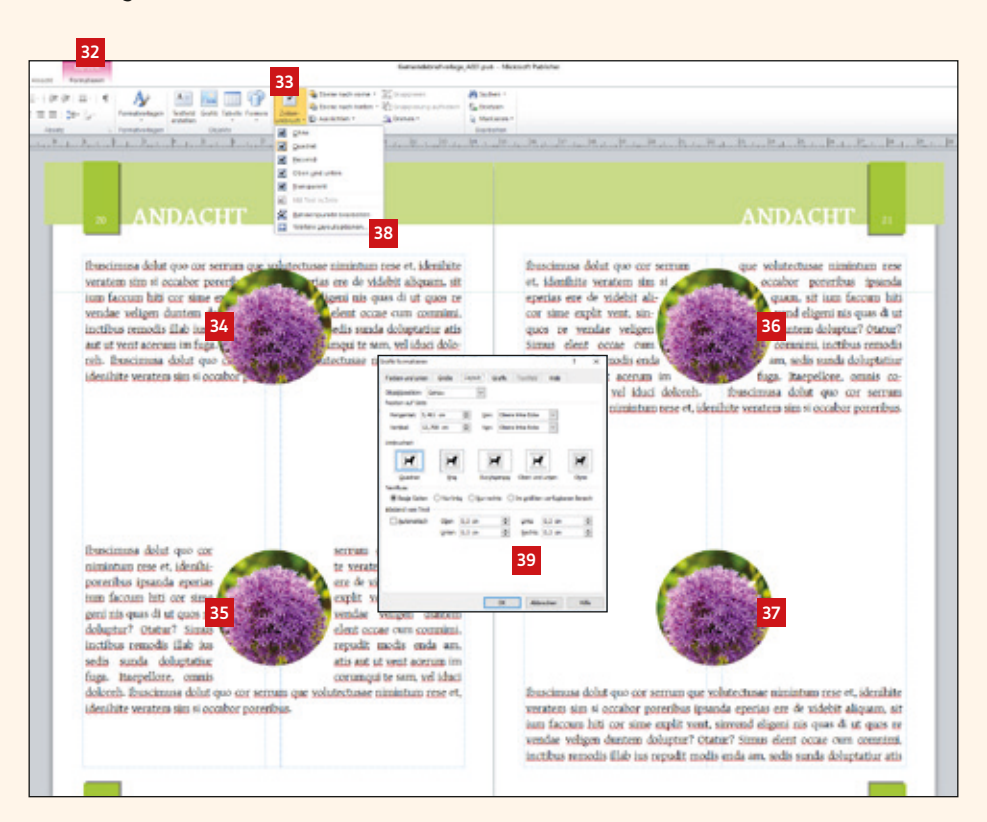

#### 1. 10. Schmuckelemente: Infoboxen, Buttons und mehr

Farbige Akzente wie Infoboxen oder kleine Hinweise, die hervorgehoben werden, frischen einen Gemeindebrief auf und bringen mehr Leben hinein. Diese können in Publisher ganz einfach erstellt und modifiziert werden.

Eine farbige Box erstellen Sie über das Menü "Einfügen" 1. Nach Klick auf "Formen" 2 erhalten Sie eine Vielzahl von Formvorschlägen. Gehen Sie nun auf das abgerundete Rechteck ziemlich in der Mitte des Fensters 1 und ziehen Sie anschlie-Bend ein beliebig großes Rechteck auf 1. An der gelben Raute am Außenrand des Rechteckes 1 können Sie durch Verschieben der Raute die Eckenrundung verändern oder ganz herausnehmen. Sie können nun für das Rechteck eigene Füll- und Konturparameter wählen 1 oder einen vordefinierten Stil auswählen 2. Die Box kann jetzt noch mit Text befüllt werden, indem Sie mit der rechten Maustaste auf die Box und anschließend auf "Text hinzufügen" klicken 1.

Hinweisbuttons erstellen Sie genau so. Sie müssen den Text jedoch nicht immer direkt in die Form schreiben, sondern können den Text auch als eigenes Textfeld über die Form legen und beliebig verschieben und drehen. Wenn Text und Form des Hinweisbuttons als ein Element verschoben werden sollen, dann markieren Sie beide Objekte und klicken auf "Gruppieren" I. Die beiden Elemente werden zu einem Element gruppiert. Die "Gruppierung" der beiden Objekte kann jederzeit wieder aufgehoben werden II.

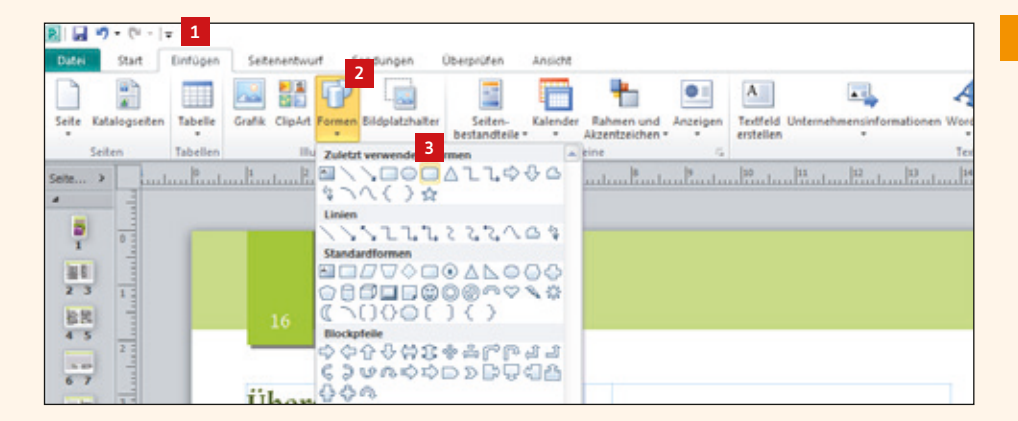

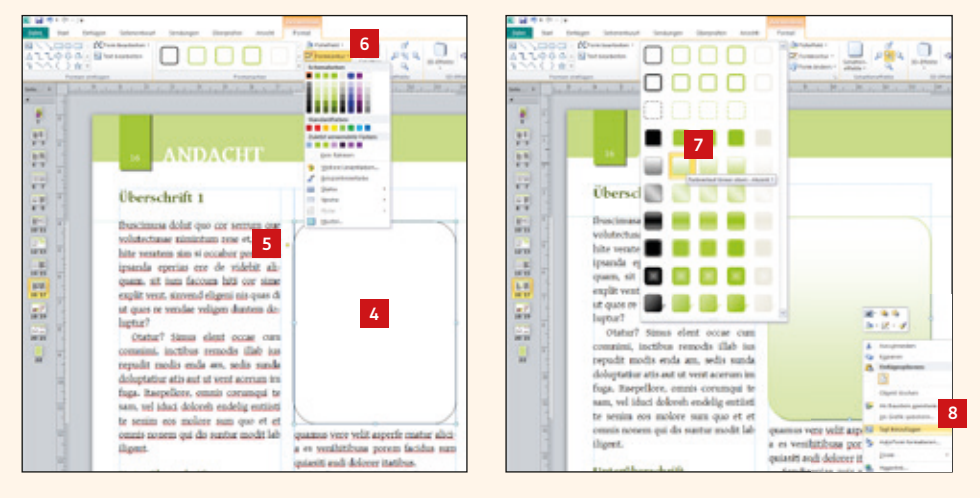

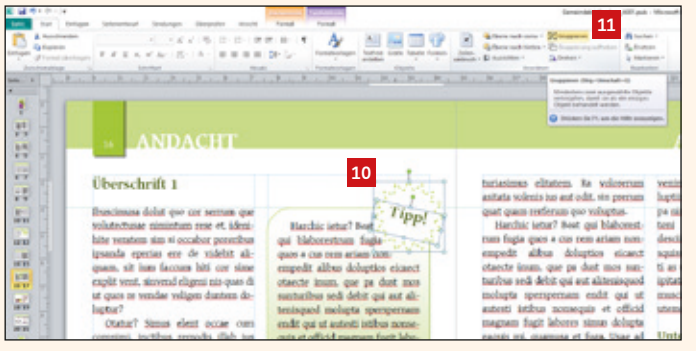

Harchic lettar? Beat quos a cua rem ariam nonempedi albus doluptios eicaet otaecte inum, que pa dust mos sunturibus sedi debit qui aut alitenisquod molupta sperspersam endit qui ut autesti istibus nonseendit qui ut autesti istibus nonseendit qui ut autesti istibus nonsequis et official magnam fugi labores simus dolupta eaquis mi, quamusa et fuga. Usae ad qui dolupta sainctem nos eum que voler

9

#### 1. 11. Seitenelemente als Bausteine speichern

Publisher bietet eine sehr hilfreiche und schöne Funktion, um bestimmte Seitenelemente als Baustein zu speichern und für eine Wiederverwendung in demselben Dokument oder einer anderen Datei (z.B. dem nächsten Gemeindebrief) zu nutzen. Im Menü "Einfügen" 1 unter Seitenbestandteile 2 finden Sie bereits einige vordefinierte Bausteine, die nach Kategorien unterteilt sind. Klickt man auf einen Baustein, wird er ins Layout übertragen und man kann es verändern.

Um eigene Bausteine abzuspeichern, markieren Sie die Elementgruppe, die Sie als Baustein speichern möchten 13, machen einen Rechtsklick auf diese Elemente und gehen dann auf "Als Baustein speichern" 13. Geben Sie unter "Titel" 15 einen Namen für diesen Baustein ein. Wählen Sie nun eine Kategorie für den Baustein aus oder geben Sie hier eine neue Kategorie ein 13. Anschließend bestätigen Sie mit ok 12. Ihr Baustein taucht nun unter Seitenbestandteile 12 unter der entsprechenden Kategorie auf 13 und kann in jedem geöffneten Publisher-Dokument auf die Schnelle platziert werden.

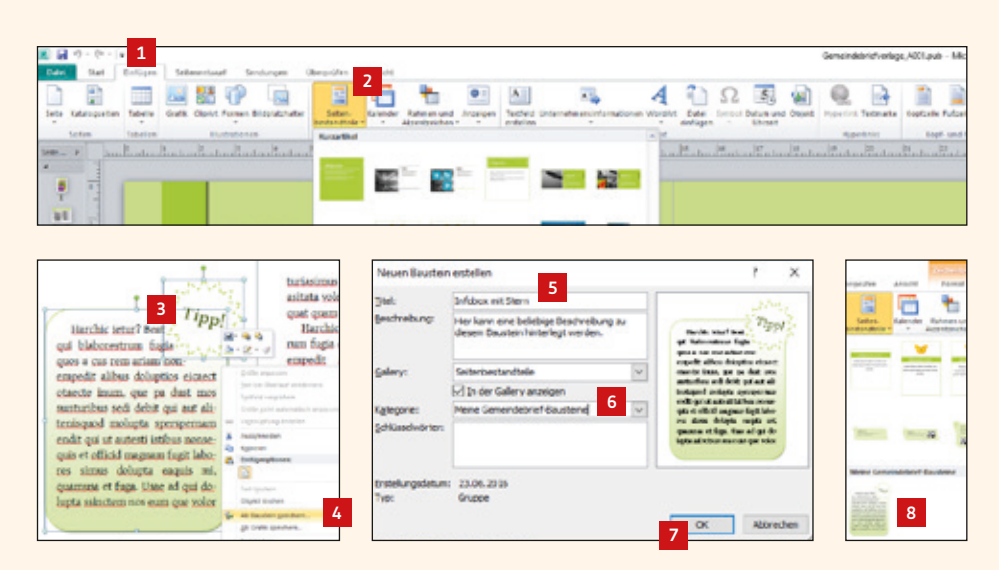

#### 1. 12. Inhaltsseiten organisieren: Seiten einfügen, duplizieren, löschen und verschieben

Abbres.

9-0---Start Einführt Seitenentwur U. For Duplizierte Seite einfügen. Löschen. Verschieben. Unhentonto Bereich einfügen Seitenzahlen Gestaltungsvorlag Zwei Seiten З Seite duplizieren Duplikat beider Seiten einfl O Dunikat der Inken Seite einflich Duplikat der rech 13 9 10 17

Um Seiten im Gemeindebrief hinzuzufügen, machen Sie einen Rechtsklick auf die Seite, die vor oder nach der neuen Seite stehen soll. Es erscheint ein Menü, an der Sie an erster Stelle "Seite einfügen …" I vorfinden. Klicken Sie dieses an und geben Sie dann an, wie viele 2 und wo 3 neue leere Seiten 4 erstellt werden sollen. Sie sehen, dass zwei neue leere Seiten erstellt wurden 5.

Sie haben außerdem die Möglichkeit, eine Seite mit allen ihren Elementen - zu duplizieren. Dazu

> klicken Sie mit der rechten Maustaste auf eine Seite und wählen dann "Duplizierte Seite einfügen ..." **I**. Wählen Sie anschlie-Bend aus, welche Seiten dupliziert werden sollen 2. Sie sehen, dass die Seiten 2-3 mit ihren kompletten Text- und Bildinhalten dupliziert wurden <a>[</a>

Sollen Seiten im Gemeindebrief verscho-Abbrecher ben werden, dann klicken Sie die entsprechenden Seiten an und ziehen Sie diese an die gewünschte Stelle <a>2</a>. Es erscheint eine Linie an der Stelle 🏧, wohin die neue Seite verschoben wird. Über Rechtsklick "Verschieben" 11 haben Sie ebenfalls die Möglichkeit, Seiten zu verschieben.

Sie können Seiten des Gemeindebriefs löschen, indem Sie einen Rechtsklick auf die bestimmte Seite machen und dann "Löschen" 🛛 wählen. Entscheiden Sie, welche Seiten gelöscht werden sollen 🗳.

Beim Einfügen, Verschieben und Löschen von Gemeindebriefseiten können Doppel- oder Einzelseiten gelöscht werden. Sie sollten jedoch immer nur Doppelseiten einfügen oder löschen, da sich sonst Seiten von rechts nach links und von links nach rechts verschieben. Meistens sind die Seiten jedoch schon bewusst als rechte oder linke Seite angelegt. Wenn Sie einzelne Seiten verschieben möchten, dann legen Sie eine leere Doppelseite an und verschieben die gewünschten Einzelseiten manuell. Dazu markieren Sie alle Objekte auf der entsprechenden Seite (mit der Maus und Shift-Taste alle Text- und Bildelemente anfassen) 44 – dann drücken Sie Str + X (Ausschneiden), gehen auf die Seite, auf die die Seite verschoben werden soll und drücken hier Str + V (Einfügen). Die Text- und Bildelemente werden exakt auf der Seitenposition eingefügt, auf der die Elemente vorher standen. Sie sehen, die Inhalte von Seite 16 <sup>15</sup> wurden auf Seite 10 <sup>16</sup> verschoben.

Genauso können Sie Daten aus alten Gemeindebriefen übernehmen. Öffnen Sie die Publisherdatei der alten Gemeindebriefausgabe, kopieren Sie die gewünschten Elemente (Str+C) und fügen Sie diese im aktuellen Publisherdokument an gewünschter Stelle mit "Str+V" ein.

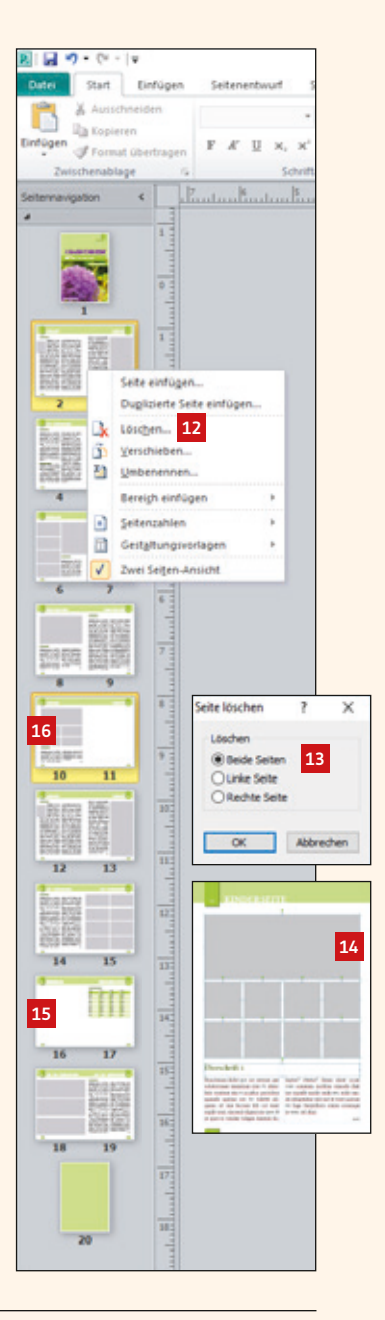

| Praktische Tastaturkürzel für das Organisieren der Inhaltsseiten: |                                                           |  |  |  |  |  |  |  |
|-------------------------------------------------------------------|-----------------------------------------------------------|--|--|--|--|--|--|--|
| Str + X                                                           | Seitenelemente aus einer Seite ausschneiden               |  |  |  |  |  |  |  |
| Str + C                                                           | Seitenelemente einer Seite kopieren                       |  |  |  |  |  |  |  |
| Str + V                                                           | Kopierte Seitenelemente auf einer Seite einfügen          |  |  |  |  |  |  |  |
| Alt + Tab                                                         | Zwischen mehreren geöffneten Publisherdateien<br>wechseln |  |  |  |  |  |  |  |

## 2. Arbeiten mit der Layoutvorlage

#### 2.1. Layoutvorlage herunterladen und öffnen

Rufen Sie die Seite www.GemeindebriefHelfer.de auf und klicken Sie im Menü unter "Downloads" 1 auf "Gestaltungsvorlagen" 2. Hier finden Sie einige Gestaltungsvorschläge für Gemeindebriefe – unter anderem für das Programm Microsoft Publisher. Wählen Sie nun Ihre Wunschvorlage aus und klicken Sie auf das Publisher-Symbol zum Herunterladen der Gestaltungsvorlage 1.

Es wird nun eine zip-Datei heruntergeladen  $\blacksquare$ . Ist der Download abgeschlossen, speichern Sie den zip-Ordner an einem Ort Ihrer Wahl ab. Entpacken Sie die Datei nun über Rechtsklick  $\rightarrow$  7-Zip  $\rightarrow$  Hier entpacken  $\blacksquare$ . In dem entpackten Ordner finden Sie die Schriften, die in der Layoutvorlage verwendet werden, die Publisher-Vorlage und eine PDF-Vorschau der Gestaltungsvorlage. Installieren Sie alle Schriften, die sich im Ordner "Schriften\_bitte installieren" befinden  $\blacksquare$ . Dazu doppelklicken Sie die Schriftdateien und betätigen den Button "Installieren"  $\blacksquare$ . Öffnen Sie nun – nachdem Sie die Schriften installiert haben – die Publisherdatei. Alle Schriftarten, die in diesem Dokument verwendet werden, sollten nach dem Installieren der mitgelieferten Schriften richtig dargestellt werden.

| Offnen von gemeindebriefvorlage_a001_publisher.zip                                                                                                    | ×  |                             |                                      |                                                 |                             |                                                                                                |              |
|----------------------------------------------------------------------------------------------------|----|-----------------------------|--------------------------------------|-------------------------------------------------|-----------------------------|------------------------------------------------------------------------------------------------|--------------|
| Sie möchten folgende Datei öffnen:                                                                                                    |    |                             | Orthum                               |                                                 |                             |                                                                                                |              |
| genetindebriefvorlage, 4091, publishes.sip     Vien Typ: Compressed (sipped) folder (8,5 MB)     Vien: http://www.geneindebrieffer.de     Wie soll Findex mit dieser Datai verlahren? |    |                             | Alle obstituee<br>3-20p              |                                                 |                             | Offeen<br>Offeen<br>Defeen estjanlien<br>Hor strajeden<br>Entjaalten rach "gemendetniefvorlige |              |
| Qffnen mit Windows-Explorer (Standard)     Clatei greichem     Eir Duteen dieses Typs immer diese Aktion aud/ühren                                                                    | 1  | 5                           | Pa                                   | PDF                                             | & Alegray (<br>Devid        | Altgerige) 6                                                                                   |              |
| CK Abbrech                                                                                                    | en | Schuffen_bite<br>notalieren | Gemeindebrieftig<br>rlage, A001, pub | Gemeindebretvo<br>Kage, A001, varst<br>Nasupill | PostScript Kor<br>abcdefghi | ijklmnopq                                                                                      | rstuwxyz ABC |

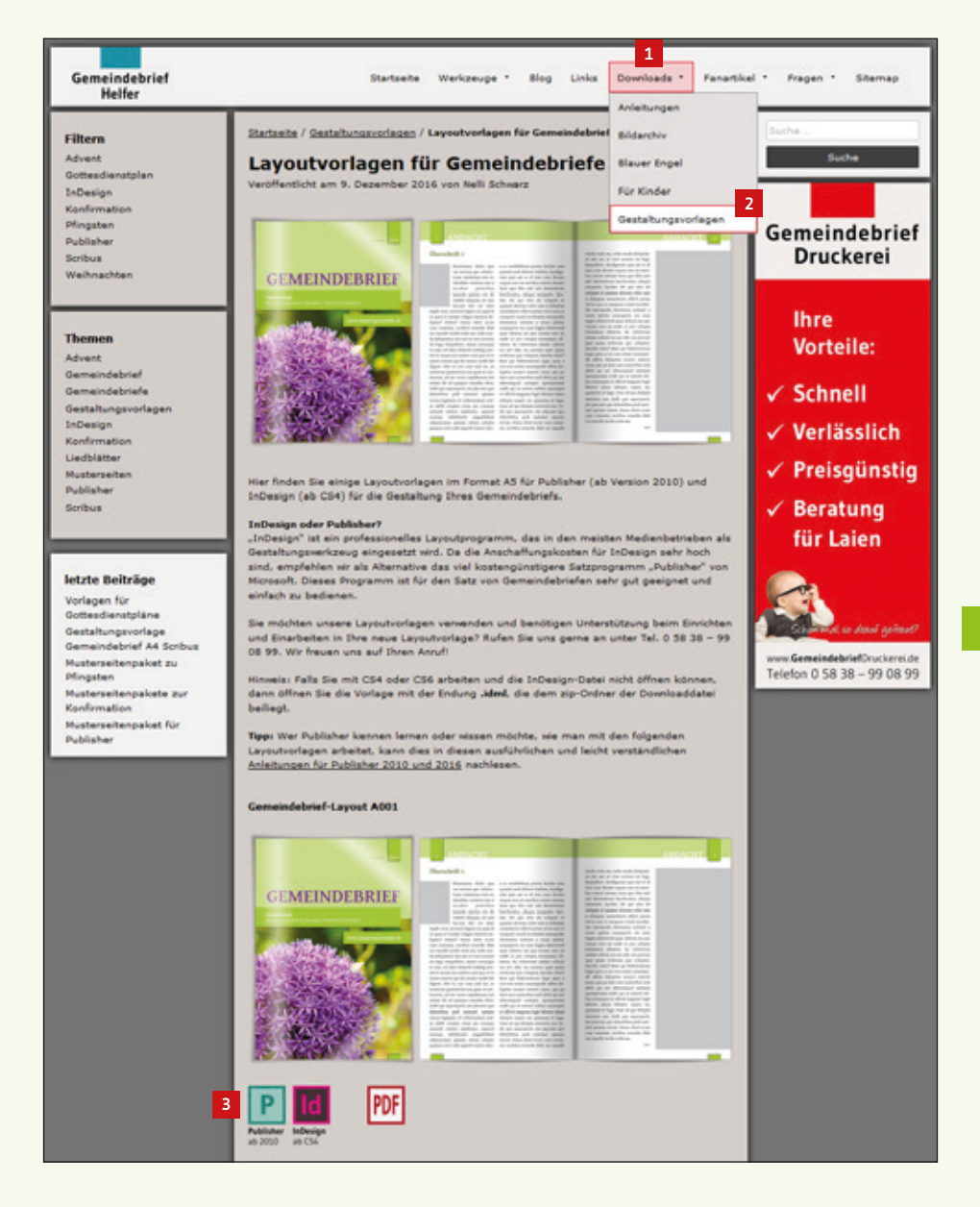

#### 2. 2. Titelbild und Titeltext verändern

Auf der Titelseite der Gemeindebrief-Vorlagen finden Sie alle Angaben, die standardmäßig auf einem Gemeindebrief-Titel abgedruckt sind. Hier z.B. Titel, Ausgabe, Angaben des/der Orte, Internetadresse und ein Titelbild **1**. Sie brauchen die Angaben – wenn nötig – einfach nur zu ändern und evtl. die Größen der Farbfelder und der Schriften anzupassen. Dann platzieren Sie Ihr Titelbild, wie Sie es bereits in den vorherigen Kapiteln gelernt haben.

In diesem Beispiel (*Bild rechts oben*) wurde der Gemeindebrief-Titel für eine Mustergemeinde angepasst: Die Ausgabe 2, Titel 3, Ortsangabe 4, Internetadresse 5 und Bildquelle wurde korrigiert. Auch ein neues Bild wurde platziert 6. Die Schrift des Titels wurde ein wenig vergrößert, um – wie in der Vorlage – an der rechten Kante bündig mit der darunter liegenden Textbox abzuschließen 5. Der Farbbalken der Ortsangabe hat nur eine Zeile, deshalb wurde die Textbox in der Höhe ein wenig reduziert 4 und die Textbox der Internetadresse ein wenig nach oben verschoben 5.

#### 2. 3. Titelfarbe anpassen

Um die Titelfarbe des Gemeindebriefs zu ändern, brauchen Sie nicht jedes Farbfeld anzufassen und manuell zu verändern. Publisher bietet die Möglichkeit, anhand von Farbschemen die gesamte Farbgebung des Dokuments mit einem Klick neu zu definieren oder zu verändern. Gehen Sie dazu im Menü auf "Seitenentwurf" und lassen Sie sich alle Farbschemen anzeigen 2. Nun fahren Sie mit der Maus über die Farbvorschläge. Sie sehen, dass sich die Farbvorschläge zur Ansicht auf Ihr Dokument übertragen 1. Ist ein passendes Farbschema dabei, dann klicken Sie dieses an. Die Farben auf dem Umschlag sowie im Innenteil des Gemeindebriefs verändern sich 1. Die verwendeten Schemafarben werden Ihnen für die weitere Gestaltung bei den Schrift-, Füll- und Konturfarben angezeigt 10.

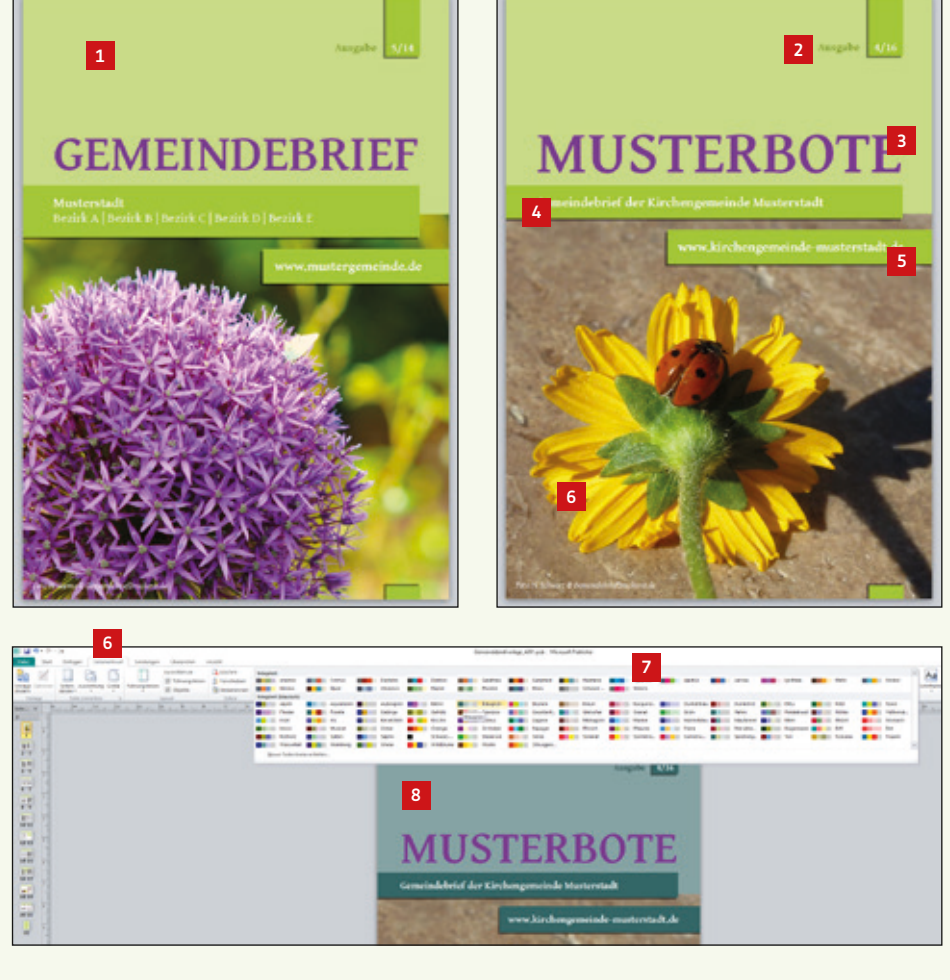

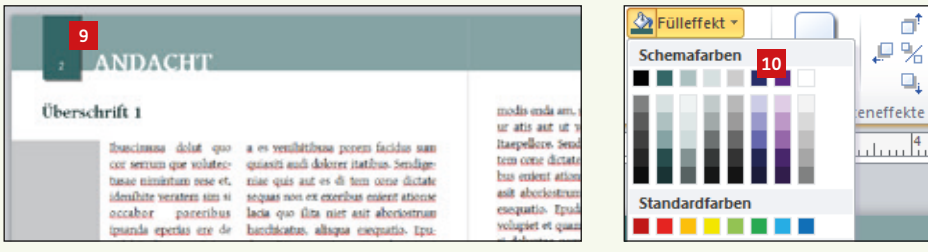

#### 2.4. Ein neues Farbschema erstellen

Ist kein Farbschema dabei, das zu Ihrem Titelbild passt, dann legen Sie ein neues Farbschema an. Gehen Sie dazu über "Seitenentwurf" 🖬 auf die Farbschemen und klicken Sie ganz unten im Menü auf "Neues Farbschema erstellen" 🖬. Als Hauptfarbe 🖬 ist meistens Schwarz definiert, die Farbe für die Schriften. Diese sollten Sie nicht ändern. Um die Farbgebung des Gemeindebriefs zu beeinflussen reicht es, wenn die Akzentfarben 1, 2 und 3 geändert werden 🖬. In der Miniaturansicht ist zu sehen, wie sich die neu ausgesuchten Farben auf den Gemeindebrief auswirken 🗊. Geben Sie einen Namen für das neue Farbschema ein 🖻 und klicken Sie auf "Speichern" 🖬. Das neu erstellte Farbschema wird in der Schemapalette angezeigt 🖺. Die Farbe im Innenteil des Gemeindebriefs hat sich automatisch mit verändert.

Der Titelschriftzug des Gemeindebriefs ist in dieser Vorlage nicht als Schemafarbe definiert, weshalb sich der Farbton nicht mit verändert hat **1**. Im neuen Farbschema wurde eine zum Bild passende Farbe "rot" als Akzentfarbe 3 definiert **1**. Diese kann nun als Titelfarbe gewählt werden.

Die Titelseite ist nun textlich und farblich angepasst **1**. Sollte die weiße Schrift zu wenig Kontrast zur gelben Hintergrundfarbe aufweisen, kann die Schrift auch in einer anderen passenden Farbe (schwarz oder rot) eingefärbt werden.

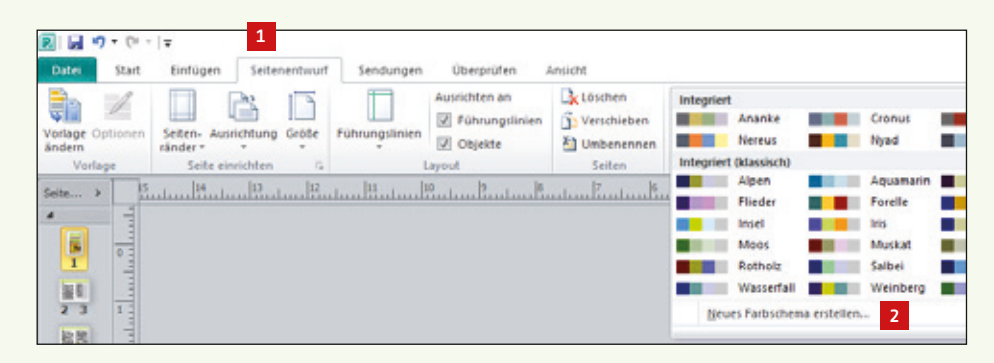

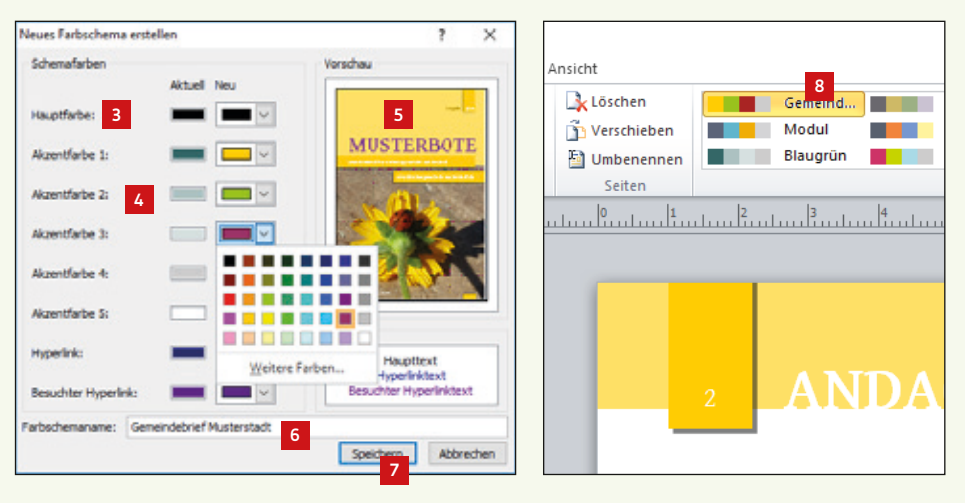

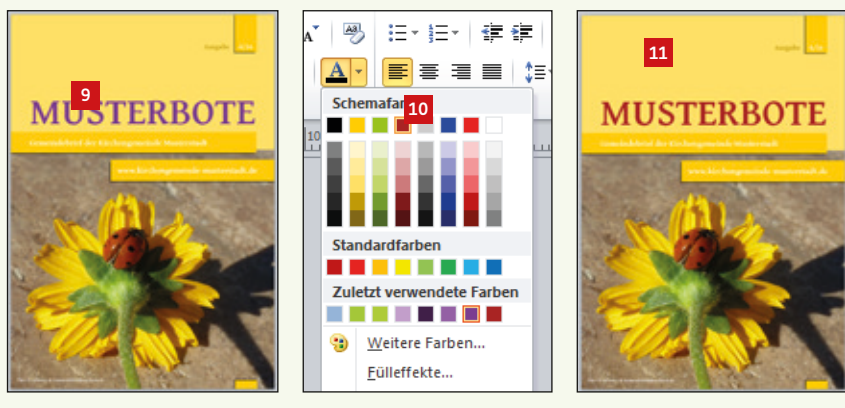

#### 2. 5. Arbeiten mit dem Musterseitenpaket

Wie bereits in Kapitel 1.11 erklärt, bietet Publisher die schöne Möglichkeit, Seitenbestandteile aus Publisherdokumenten als Baustein zu speichern und in beliebigen Publisherdokumenten wieder zu verwenden. Außerdem können die Bausteine weitergegeben und von anderen Publisher-Anwendern genutzt werden. Diese Funktion hat es uns möglich gemacht, ein Musterseitenpaket für Publisher zu erstellen, das auf unserer Seite www.GemeindebriefHelfer.de heruntergeladen, installiert und für die Gemeindebriefgestaltung verwendet werden kann.

Rufen Sie die Seite www.GemeindebriefHelfer.de auf und klicken Sie im Menü unter "Downloads" auf "Gestaltungsvorlagen" a. Sie haben nun die Möglichkeit, hier das Musterseitenpaket herunterzuladen a. Nun entpacken Sie dieses auf Ihrem Desktop oder einem anderen Speicherort Ihrer Wahl. Die heruntergeladenen Bausteine müssen nun in einem bestimmten Ordner gespeichert werden. Dazu öffnen Sie den Ordner "\Benutzer\<Benutzername>\AppData\Roaming\Microsoft\Publisher Building Blocks". Der Ordner "AppData" ist manchmal ausgeblendet und somit nicht sichtbar. Sollte dies der Fall sein, dann suchen Sie nach "Publisher Building Blocks". Haben Sie den Ordner gefunden, dann öffnen Sie diesen und kopieren alle Dateien aus dem entpackten Musterseitenpaket in diesen Ordner hinein.

Starten Sie nun das Programm Publisher neu und gehen Sie über das Menü "Einfügen" 🖬 auf Seitenbestandteile 🖻. Unter der Kategorie "GemeindebriefDruckerei" finden Sie nun viele Musterseitenvorschläge 🖻. Klicken Sie eine Musterseite an, um diese im Dokument zu platzieren 🗗. Eventuell muss der Baustein auf der Seite noch zurechtgeschoben werden.

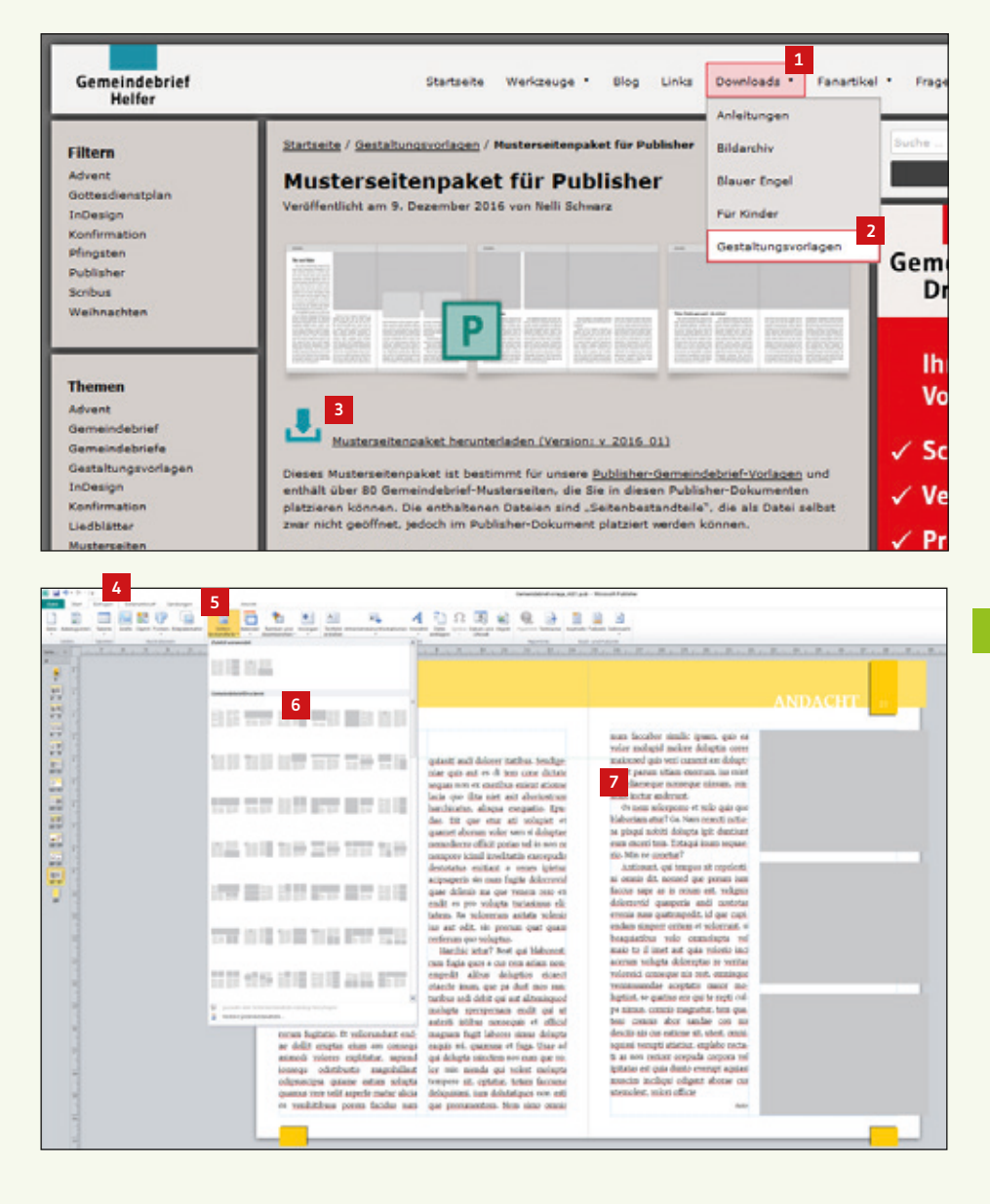

#### 2. 6. Text einfügen und formatieren

Haben Sie eine passende Musterseite platziert, dann tauschen Sie den Text aus, indem Sie den Text herauslöschen und mit der rechten Maustaste ins Textfeld klicken. Über "Text ändern"  $1 \rightarrow$  "Textdatei" 2 können Sie einen neuen Text platzieren.

In unseren Layoutvorlagen sind bereits vordefinierte Schriftformatvorlagen enthalten, um eine durchgängige einheitliche Formatierung der Schrift im Gemeindebrief zu gewährleisten. Formatieren Sie den platzierten Text mit den vorgegebenen Stilvorlagen, indem Sie den Text markieren und im Menü "Start" 🗈 auf die entsprechende Formatvorlage gehen 🖪. Sie haben fünf vordefinierte Schriftstile zur Auswahl 🗈:

| Überschrift 1:          | Für Seitenüberschriften                               |  |  |  |  |
|-------------------------|-------------------------------------------------------|--|--|--|--|
| Überschrift 2:          | Für Zwischenüberschriften innerhalb des Textes        |  |  |  |  |
| Normal:                 | Standardtext (mit Einzug, um neue Absätze besser zu   |  |  |  |  |
|                         | kennzeichnen)                                         |  |  |  |  |
| Normal_ohne Einzug:     | Standardfließtext (ohne Einzug, für den ersten Text-  |  |  |  |  |
|                         | absatz. Ein Einzug ist am Anfang eines Artikels nicht |  |  |  |  |
|                         | notwendig.)                                           |  |  |  |  |
| Bildunterschrift/Autor: | Für Bildunterschriften und Autorenangaben             |  |  |  |  |

#### 2.7. Bilder einfügen

Um ein Bild einzufügen, klicken Sie auf das bereits vorhandene Bildfeld und anschließend die rechte Maustaste. Wählen Sie über "Grafik ändern"  $\square \rightarrow$  "Bild ändern"  $\rightarrow$   $\square$  ein Bild aus. Das Bild wird im Bildfeld platziert  $\square$ .

Die Bild- und Textelemente der Musterseite sind gruppiert. Sie können die Gruppierung aufheben, um einzelne Text- oder Bildelemente zu verschieben oder sie in ihrer Größe anzupassen.

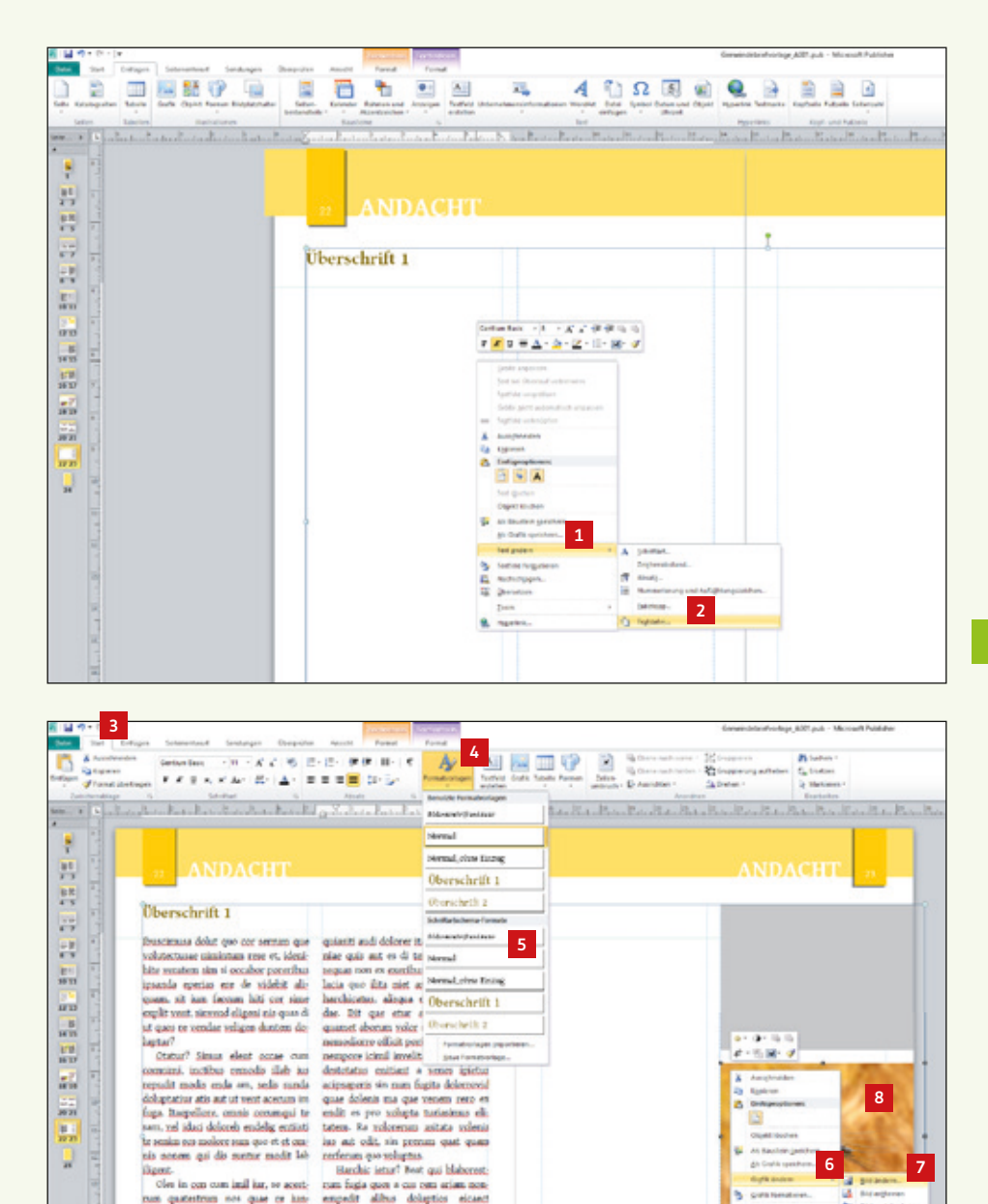

tiacient, od ute vento explahorem aut

entiasi dit od quaeper emodita tibas.

otaecte inum, que pa dust mos sun-

turibus sedi debit qui act aliteningued

2 24

2 .....

.

#### 2.8. Elemente ausrichten

Sicher haben Sie in Publisher bereits das Lineal oben und links bemerkt **1**. Wenn Elemente an bestimmten Positionen ausgerichtet werden sollen, ziehen Sie einfach mit der Maus eine Hilfslinie aus dem Lineal und platzieren diese an die gewünschte Stelle. Die Hilfslinie kann nachträglich verschoben werden, indem Sie diese mit der Maus anfassen und durch Ziehen verschieben. Sollen Hilfslinien gelöscht werden, schieben Sie die Linie einfach wieder ins Lineal zurück.

Eine weitere Möglichkeit, um Elemente auf die Position genau auszurichten, ist das Platzieren über die "Objektposition" ganz unten links im Publisher-Fenster. Klicken Sie ein beliebiges Objekt auf einer Seite an. Es wird die Objektposition 2 und die Objektgröße 1 angezeigt, falls ein Objekt aktiviert ist. Wenn Sie auf eine der beiden Angaben klicken, öffnet sich ein Fenster, in dem Sie die Objektposition und Objektgröße per Eingabe verändern können 2.

Haben Sie mehrere Objekte auf einer Seite oder Doppelseite platziert und möchten diese nach links, rechts, oben oder unten hin exakt gleich ausrichten, hilft Ihnen das "Ausrichtenwerkzeug" S. Ist die unterste Position "Relativ zu Führungslinien" G aktiviert, wird an den vorhandenen Hilfslinien ausgerichtet. Klicken Sie einfach mehrere Objekte auf der Seite an und wählen Sie dann die gewünschte Ausrichtungskorrektur. Mit ein wenig Ausprobieren erklärt sich diese Funktion ganz von selbst. Ein praktischer und zeitsparender Helfer!

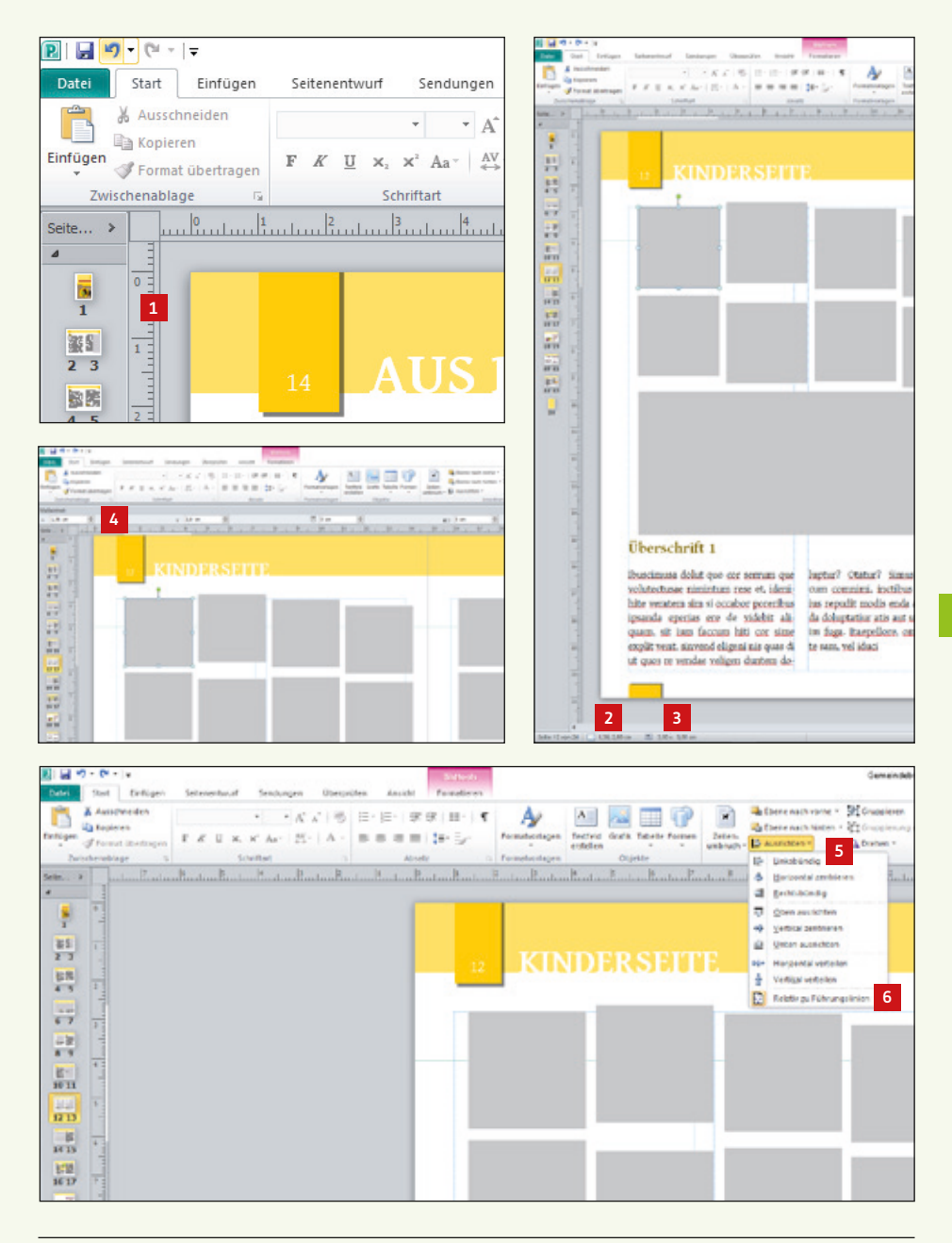

| Praktische Tastaturkürzel für das Arbeiten mit Text und Bildern: |                                                                    |  |  |  |  |  |  |  |
|------------------------------------------------------------------|--------------------------------------------------------------------|--|--|--|--|--|--|--|
| Str + Umsch + F                                                  | Text fett stellen                                                  |  |  |  |  |  |  |  |
| Str + Umsch + K                                                  | Text kursiv stellen                                                |  |  |  |  |  |  |  |
| Str + Umsch + U                                                  | Text unterstreichen                                                |  |  |  |  |  |  |  |
| Alt + Tab                                                        | Zwischen mehreren geöffneten Fenstern<br>Publisherdateien wechseln |  |  |  |  |  |  |  |
| Str + Alt + ∢►                                                   | Objekt drehen (Text, Bild, anderes Objekt)                         |  |  |  |  |  |  |  |
| Str + L                                                          | Text linksbündig ausrichten                                        |  |  |  |  |  |  |  |
| Str + E                                                          | Text zentriert ausrichten                                          |  |  |  |  |  |  |  |
| Str + R                                                          | Text rechtsbündig ausrichten                                       |  |  |  |  |  |  |  |
| Str + J                                                          | Text im Blocksatz ausrichten                                       |  |  |  |  |  |  |  |
| Str + ∢ / ▶                                                      | Cursor um ein Wort nach links / rechts verschieben                 |  |  |  |  |  |  |  |
| Pos 1                                                            | Cursor an Zeilenanfang setzen                                      |  |  |  |  |  |  |  |
| Ende                                                             | Cursor an Zeilenende setzen                                        |  |  |  |  |  |  |  |
| Str + ▲ / ▼                                                      | Cursor um einen Absatz nach oben / unten verschieben               |  |  |  |  |  |  |  |
| Str + Ende                                                       | Cursor ans Ende des Textfeldes verschieben                         |  |  |  |  |  |  |  |
| Str + Pos 1                                                      | Cursor an den Anfang des Textfeldes verschieben                    |  |  |  |  |  |  |  |
| Umsch + ◀ / ▶                                                    | Text zeichenweise nach links / rechts markieren                    |  |  |  |  |  |  |  |
| Str + Umschl +<br>∢ / ▶                                          | Text wortweise nach links / rechts markieren                       |  |  |  |  |  |  |  |

| Umsch + $\blacktriangle$ / $\blacktriangledown$ | Text zeilenweise markieren                             |
|-------------------------------------------------|--------------------------------------------------------|
| Str + Umsch +<br>▲ / ▼                          | Text absatzweise markieren                             |
| Umsch + F7                                      | Synonyme für ein Wort suchen                           |
| F7                                              | Rechtschreibprüfung                                    |
| Str + A                                         | gesamten Text im Textfeld markieren                    |
| Str + Umsch + C                                 | Textformatierung kopieren                              |
| Str + Umsch + V                                 | Einfügen der Textformatierung                          |
| Str + Y                                         | Sonderzeichen im Text ein-/ausblenden                  |
| Str + Leertaste                                 | Abweichungen vom angewandten Textstilformat<br>löschen |
| Str + Umsch + H                                 | Dialogfeld für Silbentrennung anzeigen                 |
| Alt + Umsch + D                                 | aktuelles Datum einfügen                               |
| Alt + Umsch + P                                 | aktuelle Seitenzahl einfügen                           |
| Alt + Umsch + T                                 | aktuelle Uhrzeit einfügen                              |
| Str + Umsch +<br>Leerzeichen                    | geschütztes Leerzeichen einfügen                       |

#### 2. 9. Masterseiten und Rubriken

Beim Arbeiten mit den Gemeindebriefvorlagen werden Sie feststellen, dass einige Seitenelemente nicht angefasst und bearbeitet werden können. Das sind Elemente, die auf der sogenannten "Masterseite" platziert sind. Hier werden Elemente wie Seitenzahlen, Kopf- und Fußgestaltung platziert – also solche Elemente, die sich auf jeder Seite wiederholen. Um diese Elemente nicht manuell auf jeder Seite platzieren zu müssen, werden sie einmal auf einer Masterseite definiert und anschließend den Seiten zugeordnet. Ändert man ein Element auf der Masterseite, verändert sich das Element automatisch auf allen Seiten, auf denen die Masterseite zugewiesen wurde. In dieser Gestaltungsvorlage sind Kopf- 1 und Fußgestaltung 2, einschließlich Rubrikbezeichnung 3 auf der Masterseite definiert.

#### 2. 10. Rubriken hinzufügen, ändern, löschen

Gehen Sie im Menü "Ansicht" 🖬 auf "Gestaltungsvorlage" 🖬 . Hier verbergen sich die Masterseiten. An der gelben Hintergrundfarbe erkennen Sie, dass Sie sich auf der Masterseite befinden 🖬 . In der Seitennavigation finden Sie einige Seiten vor 🖬 . Wenn Sie diese nacheinander durchklicken, sehen Sie, dass alle Seiten gleich aufgebaut sind, nur die Rubrikbezeichnung ändert sich. Auf den Masterseiten werden also die Rubriken gepflegt. Es können beliebig viele Rubriken angelegt werden. Soll eine Rubrik für Ihren Gemeindebrief hinzugefügt werden, klicken Sie eine Seite (z.B. Seite A) in der Seitennavigation an und drücken "Duplizieren" 🗐. Es wird eine weitere Seite in der Seitennavigation hinzugefügt. Sie geben unter "Beschreibung" 🖻 die Rubrikbezeichnung ein und ändern nun auf der neu erstellten Masterseite den Rubriktext im linken und rechten Seitenkopf 🗐. Sollten Sie bereits bestehende Rubrikbezeichnungen nicht benötigen, können Sie die Rubriktexte ersetzen. Wichtig ist dann, die geänderte Seite nach der neuen Rubrikbezeichnung umzubenennen 🖺. Falls gewünscht, löschen Sie unbenötigte Gestaltungsvorlagen 🖺. Hier können Sie die Masterseite wieder schließen ங.

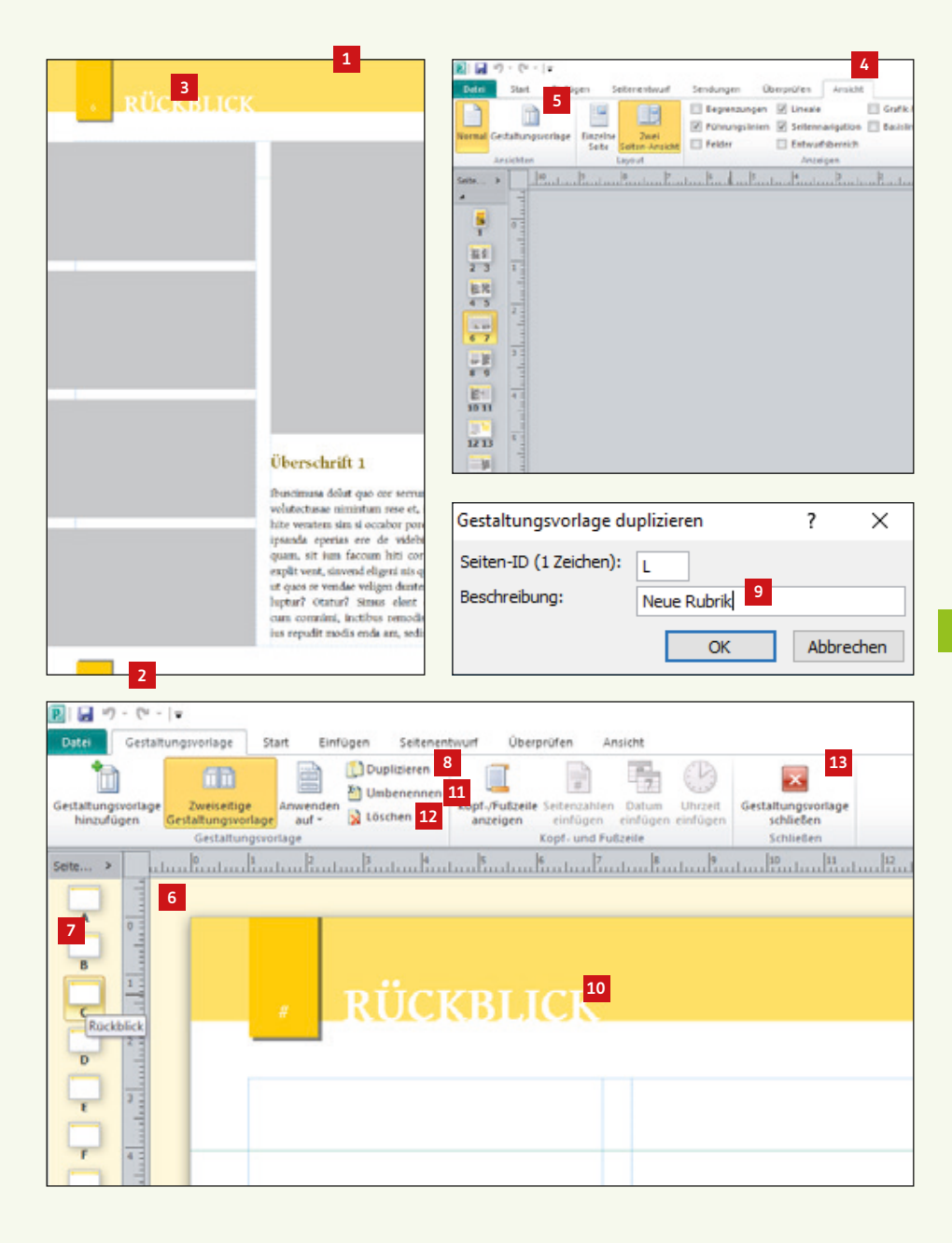

So wenden Sie die Masterseiten in Ihren Gemeindebriefen an: Soll eine Rubrik auf einer Doppelseite angewendet werden, machen Sie einen Rechtsklick auf die entsprechende Doppelseite und wählen "Gestaltungsvorlagen" 20. Sie erhalten nun eine Liste der vorhandenen Rubriken/Masterseiten in Miniaturansicht 20 und die dazugehörige Benennung 20. Wählen Sie die gewünschte Rubrik für die angewählte Doppelseite aus. Soll eine Rubrik einer einzelnen Seite oder mehreren Seiten zugeordnet werden, dann klicken Sie auf "Gestaltungsvorlage übernehmen" 20. Geben Sie nun an, welche Rubrik 20 auf welchen Seiten 20 angewendet werden soll.

#### 2.11. Gemeindebrief ohne Rubriken

Auf den Masterseiten ist bereits eine Vorlage angelegt, die keine Rubrikbezeichnung beinhaltet 22; der Kopf ist ohne Rubriktext gestaltet. Wenn Sie Ihren Gemeindebrief ohne Rubrikbezeichnungen gestalten möchten, dann machen Sie einen Rechtsklick auf eine beliebige Seite, wählen dann "Gestaltungsvorlagen" 22, "Gestaltungsvorlage übernehmen" 12 und wählen dann "Keine Rubrik" 21 für alle Seiten 22.

#### 2.12. Unterschiedliche Rubrikfarben

Wenn unterschiedliche Farben für Rubriken gewünscht sind, dann passen Sie die Farben der Kopf- und Fußgestaltung auf den Masterseiten an.

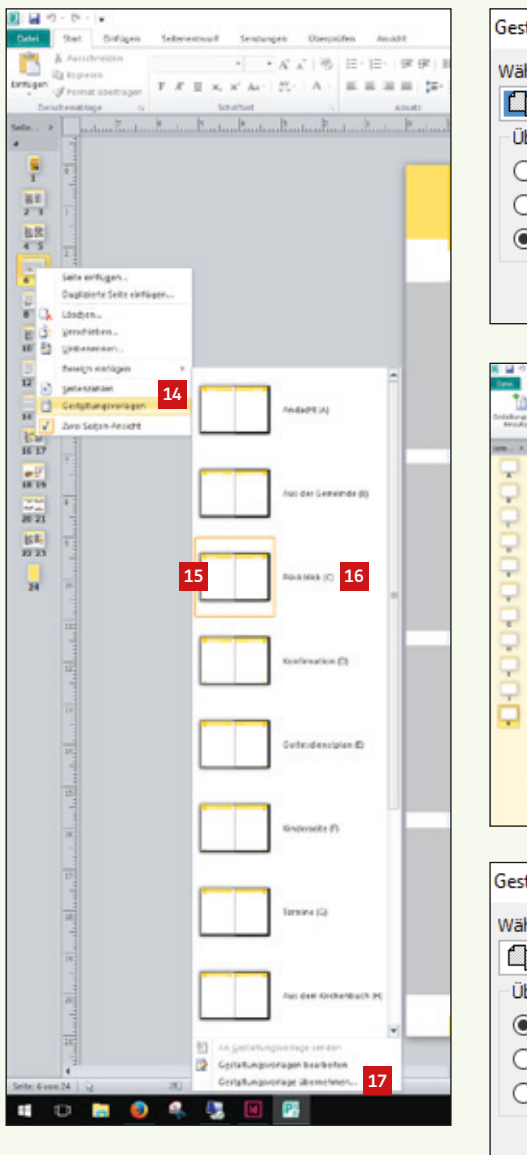

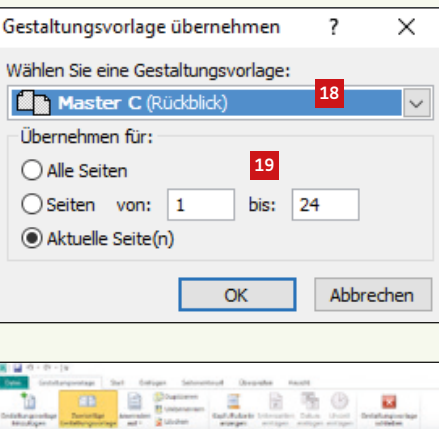

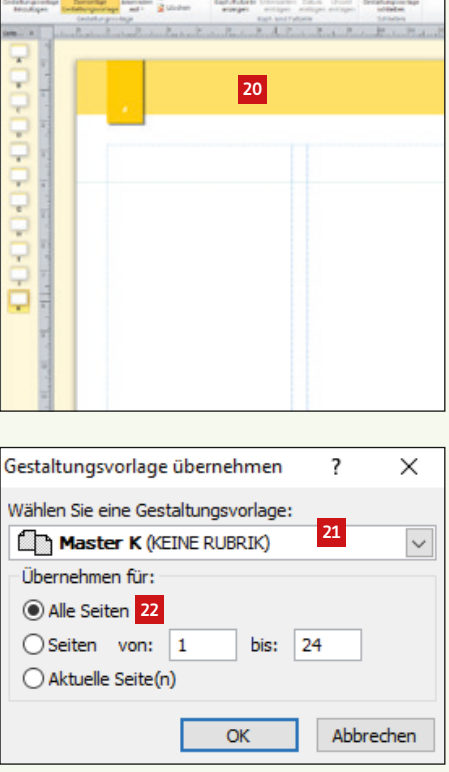

#### 2.13. Voreinstellungen für die PDF-Erstellung

Für den PDF-Export stellen Sie zuerst den Farbraum ein. Dazu klicken Sie auf Datei  $\square \rightarrow$  Informationen  $\square$ . Danach wählen Sie "Einstellungen für professionellen Druck"  $\square \rightarrow$  "Farbmodell wählen"  $\square$ . Es erscheint das Fenster für das Farbmodell. Bitte wählen Sie dort "Beliebige Farbe (RGB)"  $\square$  aus. Bestätigen Sie mit OK. Jetzt wählen Sie unter "Einstellungen für professionellen Druck"  $\square$  das Menü "Schriftarten verwalten"  $\square$  aus. Es öffnet sich das Fenster für die Schriftarten. Hier aktivieren Sie den ersten und letzten Haken. Der mittlere Haken wird entfernt  $\square$ .

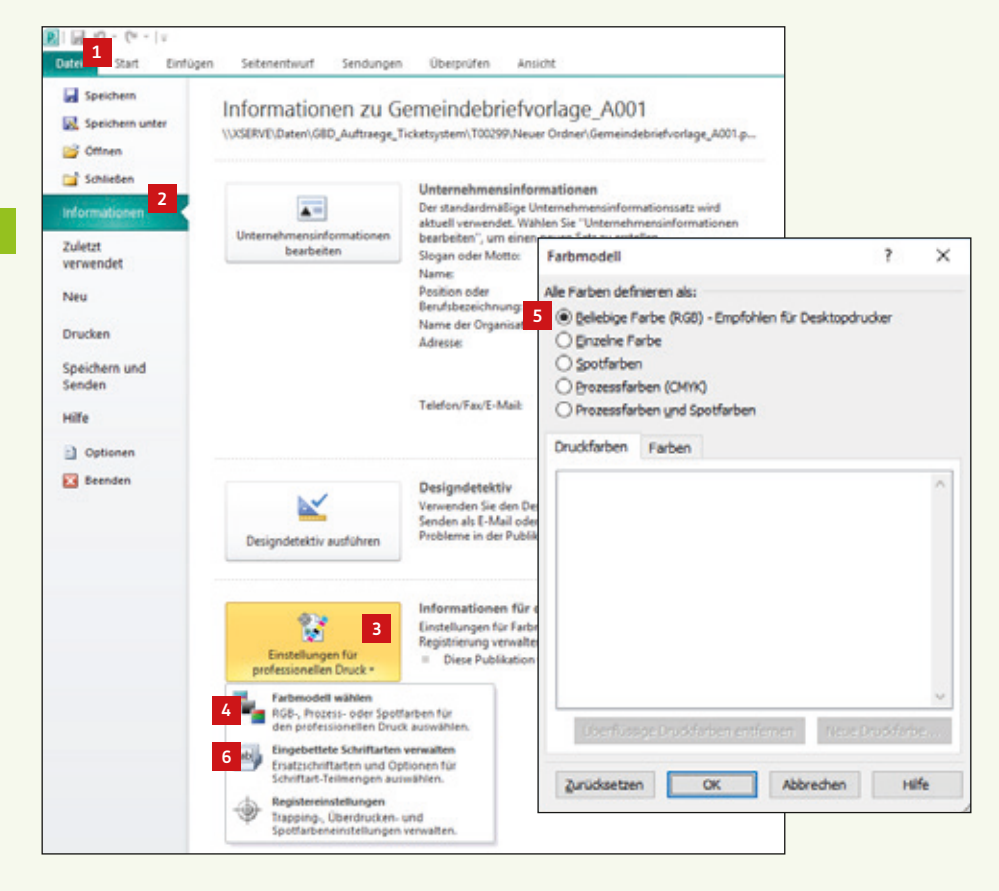

| Schriftarten                                                                                                    |                    |                       |                    | ?     | ×        |  |  |  |  |  |  |
|----------------------------------------------------------------------------------------------------|--------------------|-----------------------|--------------------|-------|----------|--|--|--|--|--|--|
| <ul> <li>TrueType-Schriftarten beim Speichern der Publikation einbetten</li> <li>Keine allgemeinen Systemschriftarten einbetten</li> <li>Schriftart-Teilmenge beim Einbetten verwenden</li> </ul> |                    |                       |                    |       |          |  |  |  |  |  |  |
| Name der Schriftart                                                                                                    | Typ der Schriftart | Quelle der Schriftart | Lizenzeinschränkun | igen  | Schrifta |  |  |  |  |  |  |
| Calibri                                                                                                    | TrueType           | System                | Einbetten möglich  |       | Ja       |  |  |  |  |  |  |
| Gentium Basic                                                                                                    | TrueType           | System                | Einbetten möglich  |       | Ja       |  |  |  |  |  |  |
|                                                                                                    |                    |                       |                    |       |          |  |  |  |  |  |  |
|                                                                                                    |                    |                       |                    |       |          |  |  |  |  |  |  |
|                                                                                                    |                    |                       |                    |       |          |  |  |  |  |  |  |
|                                                                                                    |                    |                       |                    |       |          |  |  |  |  |  |  |
| <                                                                                                    |                    |                       |                    |       | >        |  |  |  |  |  |  |
|                                                                                                    |                    |                       |                    | Fiebe | tton     |  |  |  |  |  |  |
|                                                                                                    |                    |                       |                    | EINDE | uen      |  |  |  |  |  |  |
| Schriftarten ersetzen                                                                                                    | ı                  | ОК                    | Abbrechen          | Н     | lilfe    |  |  |  |  |  |  |

#### 2.14. Publisher-Datei als PDF speichern

Gehen Sie über "Datei" 🖬 auf "Speichern unter" 🖬. Es erscheint das Fenster zum Speichern der Datei. Bei "Dateityp" wählen Sie "PDF" 🖬 aus. Anschließend klicken Sie auf den Button "Optionen" 🖆. Es öffnet sich das Fenster "Veröffentlichungsoptionen". Dort wählen Sie den Eintrag "Professioneller Druck" 🖻 aus. Alle Häkchen im unteren Drittel des Fensters müssen deaktiviert sein, es wird lediglich der Haken bei "Bitmaptext anzeigen …" aktiviert 🗐. Die Einstellung "Professioneller Druck" 🖻 springt um auf "Benutzerdefiniert", das ist aber in Ordnung. Danach klicken Sie auf den Button "Druckoptionen" 🖆. Hier wählen Sie "eine Seite pro Blatt" 🖻 aus und geben bei "Papier" 🖻 die Größe "23 x 32" für A4-Gemeindebriefe, "17 x 23" für A5-Gemeindebriefe ein. Bei "Ausrichtung" 🗊 wählen Sie das Hochformat. Unter "Seitenbereich" 🖻 können Sie entweder alle Seiten oder auch nur einzelne Seiten exportieren. Bei "Druckermarkierungen" setzen Sie hier das zweite Häkchen 🖆. Danach bestätigen Sie mit "OK" 🛍 und anschließend "Speichern" Sie 🖼. Ihr Druck-PDF wird erstellt. Dieses können Sie so an die GemeindebriefDruckerei weiterleiten.

| Date 1 Start           | ≑<br>Einfügen Seitene                       | ntwurf Sendungen                             | Überprüfen                                             | Ansicht                               |                   |             |   |
|------------------------|---------------------------------------------|----------------------------------------------|--------------------------------------------------------|---------------------------------------|-------------------|-------------|---|
| Speichern              | 2 Inform                                    | nationen zu G                                | emeindeb                                               | iefvorlage_                           | A001              |             |   |
| R Speichern unter      |                                             |                                              |                                                        |                                       |                   |             | × |
| ← → - ↑ 📕              | <c xserve=""> Daten &gt; GBD</c>            | Auftraege_Ticketsystem                       | T00299 > Neuer O                                       | rdner v Ö                             | "Neuer Ordner"    | durchsuchen | p |
| Organisieren •         | Neuer Ordner                                |                                              |                                                        |                                       |                   | 11.*        | 0 |
| Desktop                | Name     Schriften_bitte     Gemeindebriefv | nstallieren<br>orlage_A001_vorschau.pdf      | Änderungsdatum<br>17.06.2016 11:10<br>02.12.2015 08:26 | Typ<br>Dateiordner<br>Adobe Acrobat-D | Große<br>1.277 KB |             |   |
| Dateiname              | Gemeindebriefvorlage_A0014                  | pdf                                          |                                                        |                                       |                   |             | ~ |
| Dateityp:              | PDF (".pdf) 3                               |                                              |                                                        |                                       |                   |             | ~ |
| Autoren:<br>Optimieren | für: Hohe Druckqualität                     | Markierungen: Markieru<br>Datei n<br>Veröffe | ing hinzufügen<br>ach dem<br>ntlichen öffnen           | Titel: Titel h                        | inzufügen         |             |   |
| ∧ Ordner ausblender    | Optionen 4                                  |                                              |                                                        | Tools 👻                               | Speicher 14       | Abbreche    | m |

| Veröffentlichungsoption                                                                                                    | ien                                                                                                    |                                                                        |                                                              |                               |                                                                                                    |     |
|----------------------------------------------------------------------------------------------------|----------------------------------------------------------------------------------------------------|------------------------------------------------------------------------|--------------------------------------------------------------|-------------------------------|----------------------------------------------------------------------------------------------------|-----|
| Angeben, wie diese Publi                                                                                                    | kation gedruckt (                                                                                                    | oder verteilt v                                                        | vird.                                                        |                               |                                                                                                    |     |
| Mindestgröße<br>Standard<br>Hohe Druckqualität<br>Professioneller Druck<br>Benutzerdefiniert                                                                                                    | 5                                                                                                    |                                                                        |                                                              |                               | •                                                                                                    |     |
| Erstellt eine Datei mit be                                                                                                    | nutzerdefinierte                                                                                                    | n Einstellunge                                                         | n.                                                           |                               |                                                                                                    |     |
|                                                                                                    |                                                                                                    |                                                                        |                                                              |                               |                                                                                                    |     |
| Grafiken                                                                                                    |                                                                                                    |                                                                        |                                                              |                               |                                                                                                    |     |
| Eine höhere Grafikauflö<br>besseren Druckqualität.                                                                                                    | sung (dpi) führt                                                                                                    | bei einer höh                                                          | eren Dateigröß                                               | ie zu eine                    | r                                                                                                    |     |
| Farb- und Graustufeng                                                                                                    | afiken:                                                                                                    |                                                                        |                                                              |                               |                                                                                                    |     |
| Komprimieren <u>z</u> u:                                                                                                    | 300 dpi 🛛 🗸                                                                                                    | wenn über:                                                             | 450 dpi                                                      | $\sim$                        |                                                                                                    |     |
| S/W-Grafik (1-Bit):                                                                                                    |                                                                                                    |                                                                        |                                                              |                               |                                                                                                    |     |
| Komprimieren <u>z</u> u:                                                                                                    | 2400 dpi 🗸 🗸                                                                                                    | w <u>e</u> nn über:                                                    | 3600 dpi                                                     | $\sim$                        |                                                                                                    |     |
| Designdetektiv                                                                                                    |                                                                                                    |                                                                        |                                                              |                               |                                                                                                    |     |
| Warnung bei Verwe                                                                                                    | ndung von Trans                                                                                                    | sparenz- und l                                                         | Farboptionen                                                 |                               |                                                                                                    |     |
| Nicht druckbare Informat                                                                                                    | ionen einschließe                                                                                                    | en                                                                     |                                                              |                               |                                                                                                    |     |
| Dokumenteigenscha                                                                                                    | ften                                                                                                    |                                                                        |                                                              |                               |                                                                                                    |     |
|                                                                                                    |                                                                                                    | a the actual                                                           |                                                              |                               |                                                                                                    |     |
| Dokumentstrukturta                                                                                                    | igs für Barrierefr                                                                                                    | eineit                                                                 |                                                              |                               |                                                                                                    |     |
| Dokumentstrukturta                                                                                                    | igs für Barrierefr                                                                                                    | eneit                                                                  |                                                              |                               |                                                                                                    |     |
| Dokumentstrukturta PDF-Optionen ISO 19005-1-kompa                                                                                                    | igs für Barrierefr<br>itibel (PDF/A)                                                                                          | ener                                                                   |                                                              |                               |                                                                                                    |     |
| Dokumentstrukturta PDF-Optionen ISO 19005-1-kompa Bitmaptext anzeiger                                                                                                    | igs für Barrierefr<br>itibel (PDF/A)<br>n, wenn Schriftan                                                                     | rten möglicher                                                         | weise nicht ei                                               | ngebettet                     | werden                                                                                                    |     |
| Dokumentstrukturta PDF-Optionen ISO 19005-1-kompa Bitmaptext anzeiger Das Dokument mit e                                                                                                    | igs für Barrierefr<br>itibel (PDF/A)<br>n, wenn Schriftal<br>inem Kennwort v                                                  | rten möglicher<br>verschlüsseln                                        | weise nicht ei                                               | ngebettet                     | werden                                                                                                    |     |
| Dokumentstrukturta DPF-Optionen ISO 19005-1-kompa Bitmaptext anzeiger Das Dokument mit e Druckoptionen7                                                                                                    | igs für Barrierefr<br>htibel (PDF/A)<br>n, wenn Schriftan<br>inem Kennwort N                                                  | rten möglicher<br>verschlüsseln                                        | weise nicht ei<br>OK                                         | Abbr                          | werden                                                                                                    |     |
| Dokumentstrukturta PDF-Optionen ISO 19005-1-kompa Bitmaptext anzeiger Das Dokument mit e Druckoptionen7                                                                                                    | igs für Barrierefr<br>itibel (PDF/A)<br>n, wenn Schrifta<br>inem Kennwort v                                                   | rten möglicher<br>verschlüsseln                                        | weise nicht ei<br>OK                                         | ngebettet<br>Abbr             | werden<br>echen                                                                                                    |     |
| Dokumentstrukturta DF-Optionen ISO 19005-1-kompa Bitmaptext anzeiger Das Dokument mit e Druckoptionen Druckoptionen                                                                                                    | igs für Barrierefr<br>tibel (PDF/A)<br>n, wenn Schriftan<br>inem Kennwort N                                                   | rten möglicher<br>verschlüsseln                                        | weise nicht ei<br>OK                                         | Abbr                          | werden                                                                                                    | ? × |
| Dokumentstrukturta DF-Optionen ISO 19005-1-kompa Bitmaptext anzeiger Das Dokument mit e Druckoptionen Druckoptionen Dryckoptionen                                                                                                    | gs für Barrierefr<br>tibel (PDF/A)<br>n, wenn Schrifta<br>inem Kennwort v                                                     | rten möglicher<br>verschlüsseln                                        | weise nicht ei<br>OK                                         | ngebettet<br>Abbr<br>Vorsc    | werden<br>echen                                                                                                    | ? × |
| Dokumentstrukturta DF-Optionen ISO 19005-1-kompa Bitmaptext anzeiger Das Dokument mit e Druckoptionen. T Druckoptionen Dryckoptionen                                                                                                    | gs für Barrierefn<br>tibel (PDF/A)<br>n, wenn Schriftan<br>inem Kennwort v                                                    | rten möglicher<br>verschlüsseln                                        | Weise nicht ei                                               | Abbr<br>Vorsd                 | werden<br>echen<br>hau                                                                                                    | × 5 |
| Dokumentstrukturta DF-Optionen ISO 19005-1-kompa Bitmaptext anzeiger Das Dokument mit e Druckoptionen. Pryckoptionen Bryckoptionen Bryckoptionen B                                                                                                    | gs für Barrierefr<br>tibel (PDF/A)<br>n, wenn Schriftan<br>inem Kennwort N                                                    | rten möglicher<br>verschlüsseln                                        | Weise nicht ei                                               | Abbr<br>Vorsc                 | werden<br>echen                                                                                                    | × 5 |
| Dokumentstrukturta DF-Optionen ISO 19005-1-kompa Bitmaptext anzeiger Das Dokument mit e Druckoptionen Druckoptionen Bitter Bitter Bitte | gs für Barrierefr<br>tibel (PDF/A)<br>n, wenn Schriftan<br>inem Kennwort v                                                    | rten möglicher<br>verschlüsseln                                        | OK                                                           | Abbr                          | werden<br>echen<br>hau                                                                                                    | ? × |
| Dokumentstrukturta PDF-Optionen ISO 19005-1-kompa Bitmaptext anzeiger Das Dokument mit e Druckoptionen Druckoptionen Bitmaptext anzeiger Bitmaptext anzeiger Bitmaptex | gs für Barrierefr<br>tibel (PDF/A)<br>n, wenn Schrifta<br>inem Kennwort v                                                     | rten möglicher<br>verschlüsseln                                        | OK                                                           | Abbr                          | werden<br>echen<br>hau                                                                                                    | ? × |
| Dokumentstrukturta PDF-Optionen ISO 19005-1-kompa Bitmaptext anzeiger Das Dokument mit e Druckoptionen Pryckoptionen Bitten Sete pro Blett                                                                                                    | gs für Barrierefr<br>tibel (PDF/A)<br>n, wenn Schrifta<br>inem Kennwort v                                                     | rten möglicher<br>verschlüsseln                                        | OK                                                           | Abbr                          | werden<br>echen<br>hau                                                                                                    | ? X |
| Dokumentstrukturta PDF-Optionen ISO 19005-1-kompa Bitmaptext anzeiger Das Dokument mit e Druckoptionen Pryckoptionen Bitter Bitter Bitt | gs für Barrierefr<br>tibel (PDF/A)<br>n, wenn Schriftal<br>inem Kennwort v                                                    | rten möglicher<br>verschlüsseln<br>Mehrer<br>Ausrichtung               | OK                                                           | Vorsc                         | werden<br>echen<br>hau                                                                                                    | ? × |
| Dokumentstrukturta DF-Optionen ISO 19005-1-kompa Bitmaptext anzeiger Das Dokument mit e Druckoptionen Druckoptionen Druckoptionen Bitma Bitma Bi | gs für Barrierefr<br>tibel (PDF/A)<br>h, wenn Schriftal<br>inem Kennwort v<br>Fløde                                           | Auerichtung                                                            | oK<br>OK<br>e Kopien pro<br>Blatt<br>mat 10                  | Vorsc                         | werden<br>echen<br>hau                                                                                                    | ? × |
| Dokumentstrukturta PDF-Optionen ISO 19005-1-kompa Bitmaptext anzeiger Das Dokument mit e Druckoptionen T Unuckoptionen Bryckoptionen Papier Papier Papier I7 om © 158                                                                                                    | gs für Barrierefr<br>tibel (PDF/A)<br>h, wenn Schriftal<br>inem Kennwort v<br>Fläche<br>e 9 v<br>he: 23 cm •                  | Auerichtung<br>Auerichtung<br>Querfo                                   | e Kopien pro<br>Blatt<br>mat 10                              | Vorsc                         | werden<br>echen<br>hau                                                                                                    | ? × |
| Dokumentstrukturta PDF-Optionen ISO 19005-1-kompa Bitmaptext anzeiger Das Dokument mit e Druckoptionen Druckoptionen Druckoptionen Brukoptionen Rapier Rapier Rapier Regite: 17 cm to bis Seitenbereich                                                                                                    | gs für Barrierefr<br>tibel (PDF/A)<br>n, wenn Schriftal<br>inem Kennwort v<br>Fläche                                          | Auerichtung                                                            | oK<br>OK<br>e Kopien pro<br>Biatt<br>mat 10<br>mat           | Vorsc<br>Vorsc                | werden<br>echen<br>hau<br>MUST                                                                                                    | ? × |
| Dokumentstrukturta PDF-Optionen ISO 19005-1-kompa Bitmaptext anzeiger Das Dokument mit e Druckoptionen Druckoptionen Druckoptionen Brukoptionen Brukoptionen Brukoptionen Brokoptionen Brok | gs für Barrierefr<br>tibel (PDF/A)<br>n, wenn Schriftal<br>inem Kennwort v<br>Fläche                                          | Auerichtung                                                            | oK<br>OK<br>e Kopien pro<br>Batt<br>mat 10                   | Vorsc<br>Vorsc                | werden<br>echen<br>hau<br>MUST                                                                                                    | ? × |
| Dokumentstrukturta PDF-Optionen ISO 19005-1-kompa Bitmaptext anzeiger Das Dokument mit e Druckoptionen Druckoptionen Druckoptionen Brukoptionen Bruk | gs für Barrierefr<br>tibel (PDF/A)<br>n, wenn Schriftal<br>inem Kennwort v<br>Fläche                                          | Auerichtung<br>Auerichtung<br>Querfo                                   | oK<br>OK<br>e Kopien pro<br>Batt<br>mat 10                   | Vorsc<br>Vorsc<br>Vorsc<br>12 | werden<br>echen<br>hau<br>MUST<br>www.serv<br>zuschnitzs<br>Reschnitzs                                                                                                    | ? × |
| Dokumentstrukturta PDF-Optionen  ISO 19005-1-kompa Bitmaptext anzeiger Das Dokument mit e  Druckoptionen  Puyckoptionen  Puyckoptionen  Papier  Papier Papier Papier Papi | gs für Barrierefr<br>tibel (PDF/A)<br>h, wenn Schriftal<br>inem Kennwort v<br>Fläche                                          | Auerichtung<br>Auerichtung<br>Querfo<br>mas (z. B. 1.3                 | oK<br>OK<br>e Kopien pro<br>Batt<br>mat 10<br>5-12) eposeben | Vorsc<br>Vorsc                | werden<br>echen<br>MUST<br>wurst<br>wurst | ? × |
| Dokumentstrukturta PDF-Optionen  ISO 19005-1-kompa Bitmaptext anzeiger Das Dokument mit e  Druckoptionen  Tuckoptionen  Druckoptionen  Romer  Romer  Romer  Romer  Alge Setten  Alge Setten  Setterbereich  Setterbereich  Setterbereic | gs für Barrierefr<br>tibel (PDF/A)<br>h, wenn Schriftal<br>inem Kennwort v<br>Fläche<br>e 9<br>he: 23 cm<br>etrennt durch Kon | Auerichtung<br>Auerichtung<br>Auerichtung<br>Querfo<br>was (z. B. 1,3, | oK<br>OK<br>e Kopien pro<br>Batt<br>mat 10<br>5-12) engeben. | Vorsc<br>Vorsc                | werden<br>echen<br>MUST<br>www.serv<br>zuschnitz<br>Beschnitz                                                                                                    | ? × |
| Dokumentstrukturta PDF-Optionen  ISO 19005-1-kompa Bitmaptext anzeiger Das Dokument mit e  Druckoptionen  Tuckoptionen  Dryckoptionen  Romer  Romer   | gs für Barrierefr<br>tibel (PDF/A)<br>n, wenn Schrifta<br>inem Kennwort v<br>Fläche<br>tetrent durch Kon                      | Ausrichtung<br>Ausrichtung<br>Ausrichtung<br>Querfo<br>mas (z. B. 1,3, | oK<br>OK<br>e Kopen pro<br>Batt<br>mat 10<br>5-12) engeben.  | Vorsc<br>Vorsc<br>Vorsc<br>12 | werden<br>echen<br>hau<br>MUST<br>www.serv<br>Zuschnitts<br>Beschnitta                                                                                                    | ? × |

#### 2. 15. Tipp: Dateigröße einer Publisherdatei klein halten durch Bildverknüpfungen

In Publisher funktioniert der Bildimport standardmäßig so, dass das Bild beim Platzieren mit allen seinen Informationen in das Publisherdokument eingebettet wird. Alle Bildinformationen liegen somit im Publisherdokument.

Bei umfangreichen Gemeindebriefen mit viel und großem Bildmaterial kann die Publisherdatei deshalb manchmal ziemlich groß werden. Oft kommt es dann sogar soweit, dass das Programm irgendwann nur noch sehr langsam reagiert und ein PDF-Export gar nicht mehr möglich ist.

Um dieses Problem zu umgehen, gibt es die Möglichkeit, das Bildmaterial nicht in die Datei einzubetten, sondern mit der Publisherdatei zu verknüpfen. Mit einer Bildverknüpfung werden die gesamten Bildinformationen nicht ins Publisherdokument eingelesen, sondern bleiben beim Bild. Die Dateigröße bleibt übersichtlich. Wird nun ein PDF exportiert, bezieht sich Publisher auf das extern liegende Bildmaterial. Deshalb sollte man darauf achten, die Bilder nach dem Platzieren im Gemeindebrief nicht mehr zu verschieben oder zu löschen, da Publisher sonst nicht mehr auf die gesamten Bildinformationen zugreifen kann und die Bildauflösung dann nur dürftig ausfällt. Am besten legen Sie einen Bildordner an, in dem Sie alle Bilder ablegen, die im Gemeindebrief platziert werden sollen.

So verknüpfen Sie das Bildmaterial mit Ihrem Dokument: Platzieren Sie das Bild wie gewohnt über "Einfügen" 13, "Grafik" 12 und wählen Sie das entsprechende Bild. Und nun kommt der entscheidende Schritt: Klicken Sie beim "Einfügen-Button" auf den Pfeil 13 und wählen Sie dann "Mit Datei verknüpfen" 14.

Aktivieren Sie nun den "Grafikmanager" 🖬 über "Ansicht" 🗐, "Grafik-Manager" 🖬. Hier erhalten Sie eine Übersicht darüber, welche Bilder verknüpft 🖻 und welche eingebettet 🖻 sind. Sie können ein Bild immer noch nachträglich einbetten oder verknüpfen 💷. Wurde ein verknüpftes Bild nach dem Platzieren in das Publisherdokument verändert, zeigt der Grafikmanager an, dass das Bild verändert wurde **11**. Sie können das veränderte Bildmaterial per Klick im Dokument aktualisieren **12**.

Noch ein Tipp: Sie können unter "Details" III einsehen, welche Bildauflösung ein platziertes Bild hat III. 300 dpi sind für den Druck optimal, 200 dpi sind auch noch gut, unter 165 dpi sollte man nicht gehen, das Bild wird sonst im Druck unscharf und pixelig erscheinen.

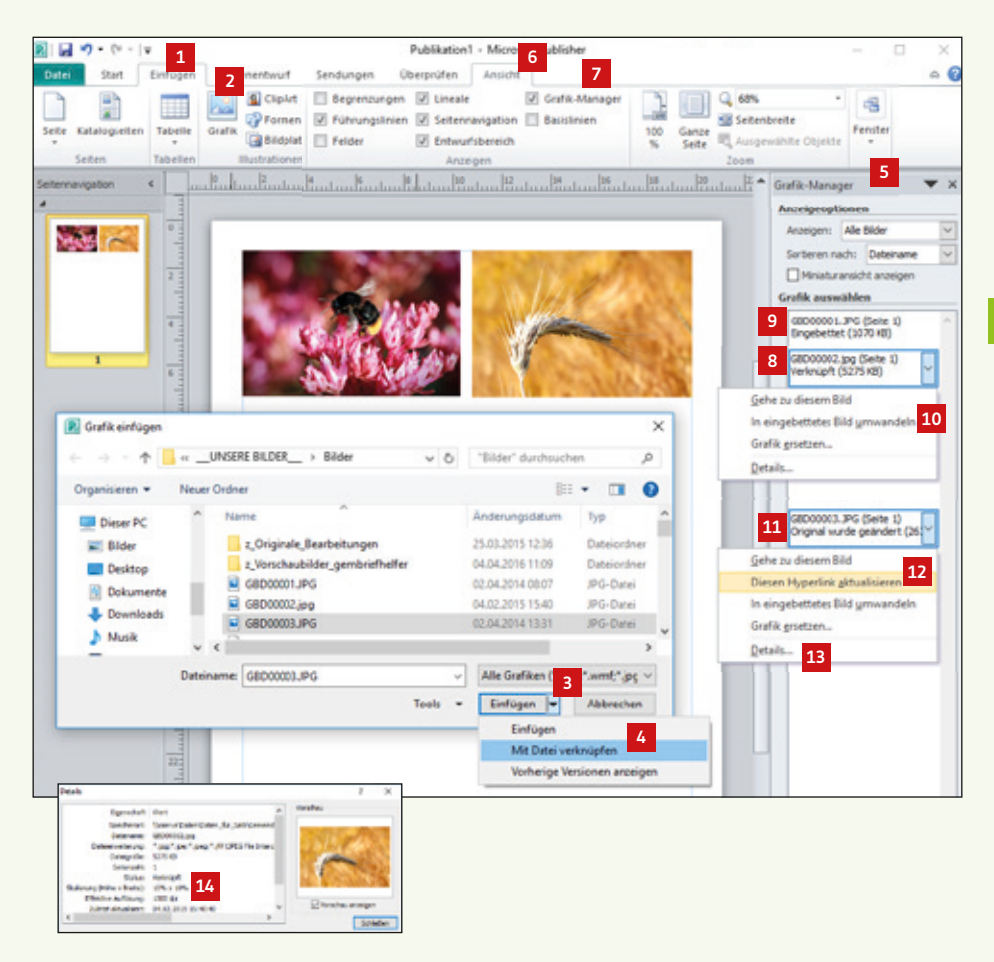

## Gemeindebrief Druckerei

# Schon mal so drauf gefreut?

GemeindebriefDruckerei · Martin-Luther-Weg 1 · 29393 Groß Oesingen Telefon: 0 58 38 – 99 08 99 · info@GemeindebriefDruckerei.de · www.GemeindebriefDruckerei.de